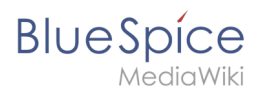

# Contents

| 1. User:Mmeixner                                                      | 2  |
|-----------------------------------------------------------------------|----|
| 2. Setup:Installation Guide/Installation BlueSpice WikiFarm           |    |
| 3. Setup:Installation Guide/System Preparation/Windows/Apache Tomcat  | 5  |
| 4. Setup:Installation Guide/System Preparation/Windows/Git            |    |
| 5. Setup:Installation Guide/System Preparation/Windows/IIS Web Server |    |
| 6. Setup:Installation Guide/System Preparation/Windows/MariaDB        |    |
| 7. Setup:Installation Guide/System Preparation/Windows/PHP 7.3        |    |
| 8. Setup:Installation Guide/System Preparation/Windows/PHP Manager    |    |
| 9. Setup:Installation Guide/Upgrade free to pro                       | 51 |

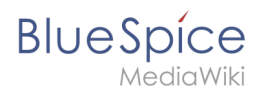

# **User:Mmeixner**

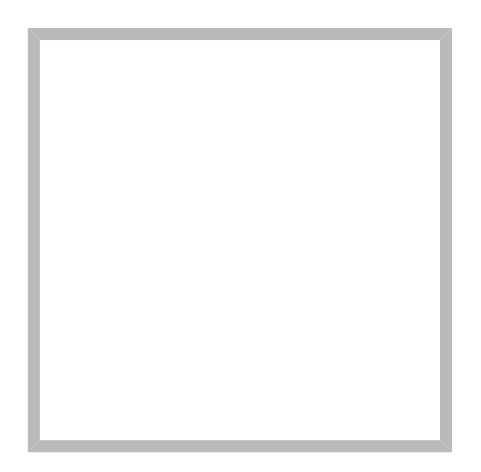

Name

Mmeixner

Template:User

Mmeixner Created 3 years and 9 months ago

Name Mmeixner

Mmeixner Created 3 years and 9 months ago

Name Mmeixner

### Mmeixner edited the article Setup:Installation Guide /System Preparation/Windows/Git Created 3 years and 9 months ago

Mmeixner edited the article Setup:Installation Guide /System Preparation/Windows/Apache Tomcat Created 3

years and 9 months ago

Mmeixner edited the article Setup:Installation Guide /System Preparation/Windows/MariaDB Created 3 years and 9 months ago

## Mmeixner edited the article Setup:Installation Guide /System Preparation/Windows/PHP 7.3 Created 3 years and 9

months ago

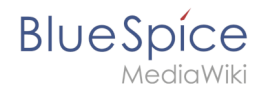

Mmeixner edited the article Setup:Installation Guide /System Preparation/Windows/PHP Manager Created 3 years

and 9 months ago

Mmeixner edited the article Setup:Installation Guide /System Preparation/Windows/IIS Web Server Created 3

years and 9 months ago

Mmeixner edited the article Setup:Installation Guide /Installation BlueSpice WikiFarm Created 3 years and 9 months ago

Mmeixner edited the article Setup:Installation Guide /Upgrade free to pro Created 3 years and 9 months ago

# Setup:Installation Guide/Installation BlueSpice WikiFarm

A quality version of this page, approved on 2 August 2021, was based off this revision.

## Contents

| 1 | PHP prerequisites                                    | . 4 |
|---|------------------------------------------------------|-----|
| 2 | Ensuring the correct path in the file system         | . 4 |
| 3 | Creating the necessary folders for BlueSpiceWikiFarm | . 4 |
| 4 | Creating the LocalSettingsAppend.php                 | . 4 |
| 5 | Configuring the web server                           | . 5 |
| 6 | Completion                                           | 5   |

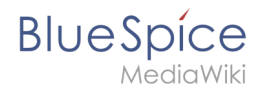

An existing BlueSpice pro installation can easily be extended with BlueSpiceWikiFarm. The existing installation assumes the role of the main wiki (=farm management). The contents remain there and can be maintained as usually.

**Note:** WikiFarm is not a standard feature of BlueSpice pro and needs to be acquired separately.

### **PHP prerequisites**

Please ensure that the PHP extension ZIP is archived, which is required for BlueSpiceWikFarm.

### Ensuring the correct path in the file system

Important for the operation of BlueSpiceWikiFarm is that BlueSpice is located in the directory /w of the DocumentRoot of your web server or VirtualHost.

If this is not the case, you have to move the entire codebase there.

```
After that, the variable $wgScriptPath in the LocalSettings.php contains the path /w.
```

```
$ wgScriptPath = "/w";
```

## Creating the necessary folders for BlueSpiceWikiFarm

BlueSpiceWikiFarm needs two additional folders in the folder /w at the same level as the LocalSettings.php. You have to create these two folders:

- \_sf\_instances all data and configurations for the respective instances are stored here
- \_sf\_archive deleted farm instances including your database dump are stored here as ZIP archive

Make sure that these folders are writable by the web server. See also our (notes in the helpdesk) for this purpose.

## Creating the LocalSettingsAppend.php

Including the extension "BlueSpiceWikiFarm" first requires an additional configuration file with the name LocalSettingsAppend.php. Create this file on the same level as the LocalSettings.php and add the following content:

```
<?php
require_once "$IP/LocalSettings.BlueSpice.php";
```

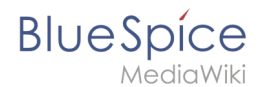

== Including the extension "BlueSpiceWikiFarm" == In the LocalSettings.php replace the line

```
require_once "$IP/LocalSettings.BlueSpice.php";
```

with

require\_once "\$IP/extensions/BlueSpiceWikiFarm/BlueSpiceWikiFarm.php";

## Configuring the web server

In the folder extensions/BlueSpiceWikiFarm/SimpleFarmer/doc you will find example files for RewriteRules, which are necessary for BlueSpiceWikiFarm:

- htaccess.template RewriteRules for Apache
- web.config.template RewriteRules for IIS

Configure these RewriteRules for the DocumentRoot level of your Web server or VirtualHost.

### Completion

The installation of BlueSpiceWikiFarm is now complete. From now on, you can reach the farm administration in the main wiki under the special page "Special:SimpleFarmer".

# **Apache Tomcat on Windows**

A quality version of this page, approved on 2 August 2021, was based off this revision.

### Contents

| 1 | Download                   | 6  |
|---|----------------------------|----|
| 2 | Installing Apache Tomcat   | 7  |
| 3 | Configuring Apache Tomcat  | .1 |
| 4 | Reviewing the installation | .4 |
| 5 | Installing the web apps 1  | .5 |
| 6 | Next step 1                | .5 |

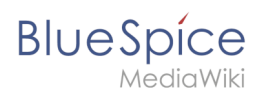

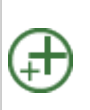

Apache Tomcat is required for the PDF export, VisualDiff (BlueSpice pro only) and the LaTeX renderer (BlueSpice pro only). The following steps are optional and only required if you want to use one or more of these services in your BlueSpice installation.

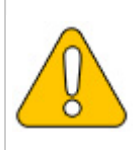

Operation of Apache Tomcat requires OpenJDK. If you have not installed it, follow the link above.

## Download

Open the official download page (1) in your browser and go to the version 9 (2) download page.

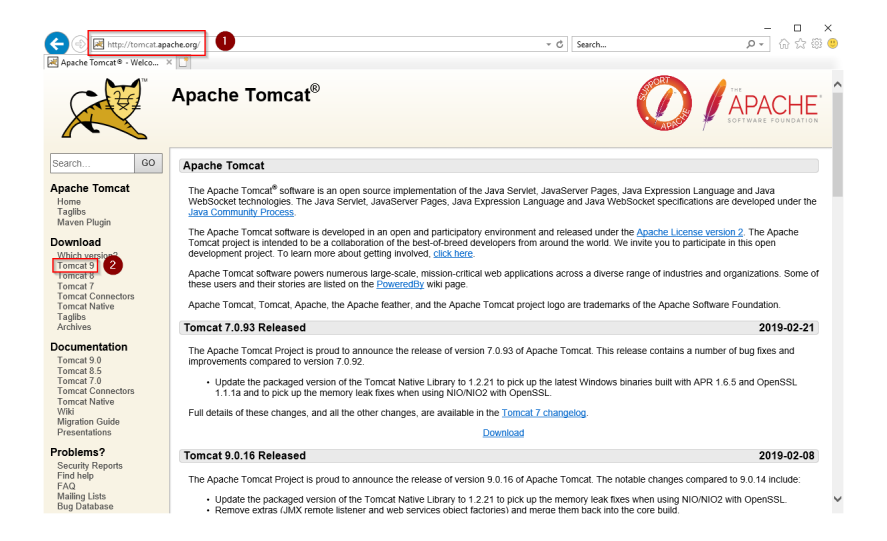

Download the "32-bit/64-bit Windows Service Installer"

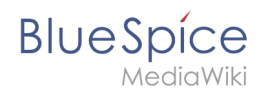

| https://tomca                                                                | it.apache.org/download-90.cgi  ・ 量  の  Search  ク  ・  の  な  の  な  の  の  の  の  の  の  の  の  の  の  の  の  の                                                                                                    |
|------------------------------------------------------------------------------|----------------------------------------------------------------------------------------------------|
| Apache Tomcat® - Apache                                                      |                                                                                                    |
| Taglibs<br>Maven Plugin                                                      | Quick Navigation                                                                                                    |
| Download<br>Which version?                                                   | KEYS   9.0.16   Browse   Archives                                                                                                    |
| Tomcat 9<br>Tomcat 8                                                         | Release Integrity                                                                                                    |
| Tomcat 7<br>Tomcat Connectors<br>Tomcat Native<br>Taglibs<br>Archives        | You <b>must</b> settly the integrity of the downloaded files. We provide OpenPGP signatures for every release file. This signature should be matched against the KETs file which contains the OpenPGP keys of Tornica's file/kease Managers. We also provide 3H4-512 checksums for every release file. After you download the file, you should caulable a checksum for you download and makes use it has earne as outs.                                                                                                    |
| Documentation                                                                | Mirrors                                                                                                    |
| Tomcat 9.0<br>Tomcat 8.5<br>Tomcat 7.0<br>Tomcat Connectors<br>Tomcat Native | You are currently using http://www.gutscheine.org/mirror/apache/ If you encounter a problem with this mirror, please select another mirror. If all mirrors are failing, there are backup mirrors (at the end of the mirrors list) that should be available. Other mirrors: [http://apache.lauf-forum at/                                                                                                    |
| Wiki<br>Migration Guide                                                      | 9.0.16                                                                                                    |
| Presentations                                                                | Disease see the DEADME file for participing information. It evaluate what evaluate distribution contains                                                                                                    |
| Problems?                                                                    | r lease see the <u>transme</u> the for packaging information, it explains what every distinguish contains.                                                                                                    |
| Security Reports<br>Find help<br>FAQ<br>Mailing Lists<br>Bug Database<br>IRC | Binary Distributions                                                                                                    |
| Get Involved<br>Overview<br>Source code<br>Buildbot                          | excell without an upge shall)     excell without an upge shall)     excell without and upge shall)     excell without and upge shall)     excell without and upge shall)     excell without and upge shall)     excell without and upge shall be and upge shall be |
| Tools<br>Media<br>Twitter                                                    | <ul> <li>Depoyer:</li> <li>20 (opp. sha512)</li> <li>21 (opp. sha512)</li> <li>21 (opp. sha512)</li> </ul>                                                                                                    |
| YouTube                                                                      | • <u>137 92 (020, 538312)</u><br>• Zin (non 54512)                                                                                                    |

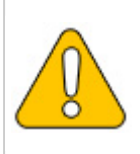

Please note that the download on your Windows server with Internet Explorer only works if you have configured the Internet Explorer Advanced Security Settings in the Server Manager. Please refer to the technical documentation from Microsoft.

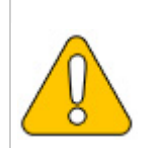

This guide uses version 9.0.16 of Apache Tomcat and is just an example of the latest version that you can download at the time of installation.

## Installing Apache Tomcat

Open the downloaded file "apache-tomcat-9.0.16.exe".

Start the installation by clicking "Next >":

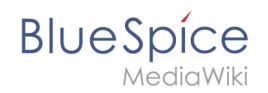

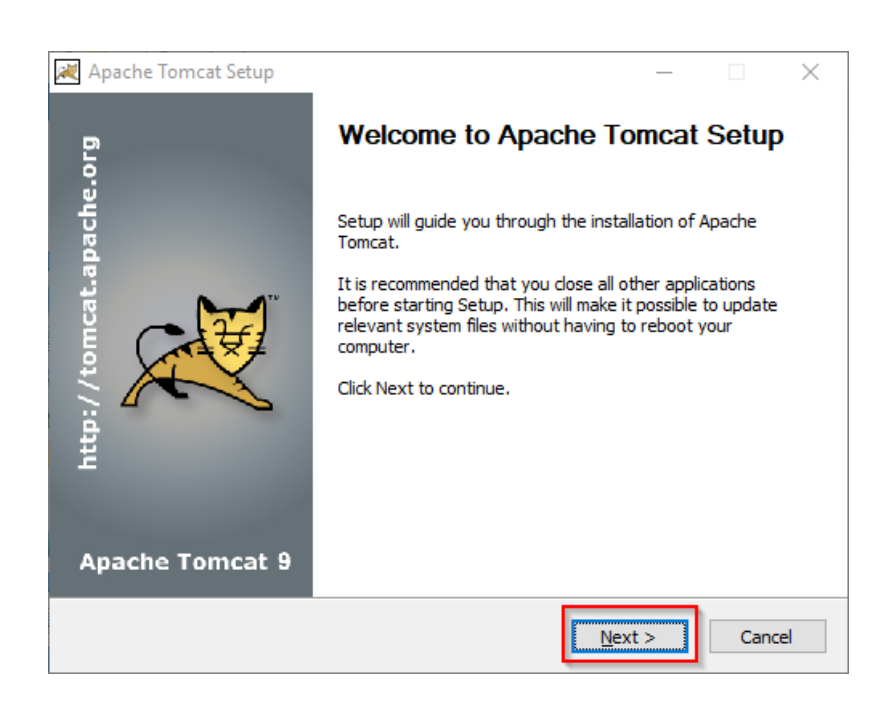

Confirm the license agreement by clicking "I Agree":

| 😹 Apache Tomcat Setup —                                                                                                    | $\times$ |
|----------------------------------------------------------------------------------------------------|----------|
| License Agreement<br>Please review the license terms before installing Apache Tomcat.                                                         |          |
| Press Page Down to see the rest of the agreement.                                                                                             |          |
| Apache License                                                                                                    | ^        |
| Version 2.0, January 2004<br>http://www.apache.org/licenses/                                                                                  |          |
| TERMS AND CONDITIONS FOR USE, REPRODUCTION, AND DISTRIBUTION                                                                                  |          |
| 1. Definitions.                                                                                                    |          |
| "License" shall mean the terms and conditions for use, reproduction,<br>and distribution as defined by Sections 1 through 9 of this document. | ~        |
| If you accept the terms of the agreement, dick I Agree to continue. You must accept the<br>agreement to install Apache Tomcat.                |          |
| Nullsoft Install System v3.04 — < Back I Agree Can                                                                                            | cel      |

#### Click "Next >":

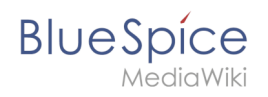

| Apache Tomcat Setup<br>Choose Components<br>Choose which features of Ap | ache Tomcat you want to install.                                                        | -                                                         | ×<br>×             |
|-------------------------------------------------------------------------|-----------------------------------------------------------------------------------------|-----------------------------------------------------------|--------------------|
| Check the components you w<br>install. Click Next to continue           | ant to install and uncheck the com                                                      | ponents you don't w                                       | ant to             |
| Select the type of install:                                             | Normal ~                                                                                | Description                                               |                    |
| components you wish to<br>install:                                      | Concat     Start Menu Items     Occumentation     Manager     Host Manager     Examples | Position your mo<br>over a componer<br>see its descriptio | use<br>nt to<br>n. |
| Space required: 13.2 MB                                                 |                                                                                         |                                                           |                    |
| Nullsoft Install System v3.04 —                                         | < <u>B</u> ack                                                                          | <u>N</u> ext >                                            | Cancel             |

### Click "Next >" again:

| 減 Apache Tomcat Setup: Cor                             | figuration Opt                 | ions         | _      |   | $\times$ |
|--------------------------------------------------------|--------------------------------|--------------|--------|---|----------|
| Configuration<br>Tomcat basic configuration.           |                                |              |        | 8 |          |
| Server Shutdown Port<br>HTTP/1.1 Connector Port        |                                | 8005<br>8080 |        |   |          |
| Windows Service Name<br>Create shortcuts for all users |                                | Tomcat9      |        |   |          |
| Tomcat Administrator Login<br>(optional)               | User Name<br>Password<br>Roles | manager-gui  |        |   |          |
| Nullsoft Install System v3.04 —                        |                                | < Back       | Next > |   | ancel    |

Select (1) the home directory of your OpenJDK Installation (2) and click "Next>" (3):

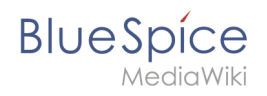

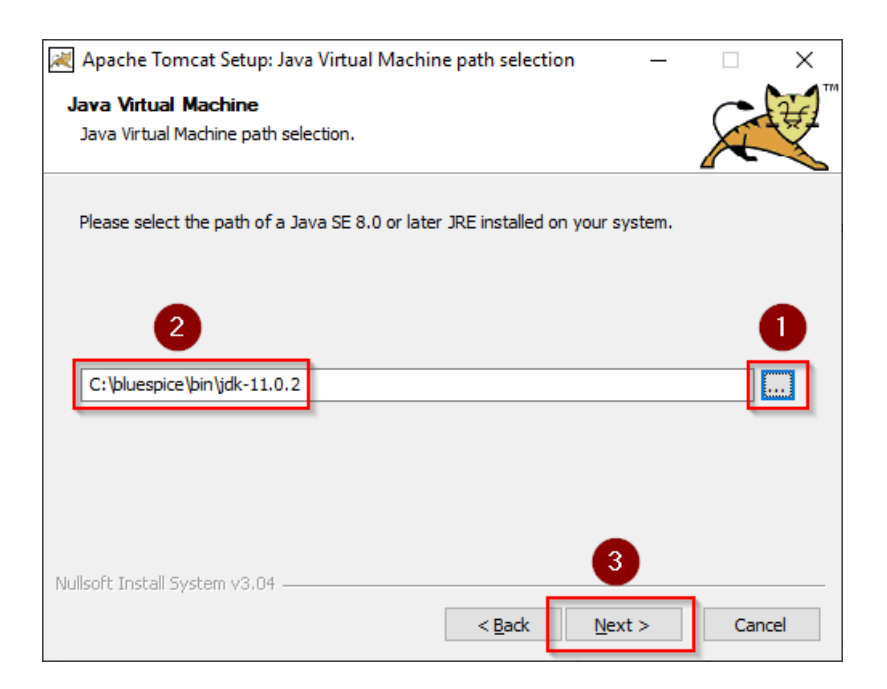

Start the Tomcat Installation:

| 減 Apache Tomcat Setup                                                                                                    |                      | _             |            | $\times$ |
|----------------------------------------------------------------------------------------------------|----------------------|---------------|------------|----------|
| Choose Install Location                                                                                                    |                      |               | C          | ₩¥       |
| Choose the folder in which to install Apache Tomcat.                                                                                            |                      |               | $\sim$     | X        |
| Setup will install Apache Tomcat in the following folder. To install i<br>Browse and select another folder. Click Install to start the installa | in a diffe<br>ation. | erent fo      | lder, dick | c .      |
|                                                                                                    |                      |               |            |          |
| Destination Folder                                                                                                    |                      |               |            |          |
| C:\Program Files\Apache Software Foundation\Tomcat 9.0                                                                                          |                      | B <u>r</u> ow | se         |          |
| Space required: 13.2 MB                                                                                                    |                      |               |            |          |
| Space available: 47.0 GB                                                                                                    |                      |               |            |          |
| Nullsoft Install System v3.04                                                                                                    |                      |               |            |          |
| < Back                                                                                                    | Instal               | I             | Can        | cel      |

At the end of the installation, leave both preselected checkboxes (1) and finish the setup (2)

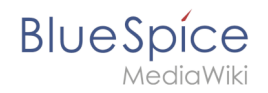

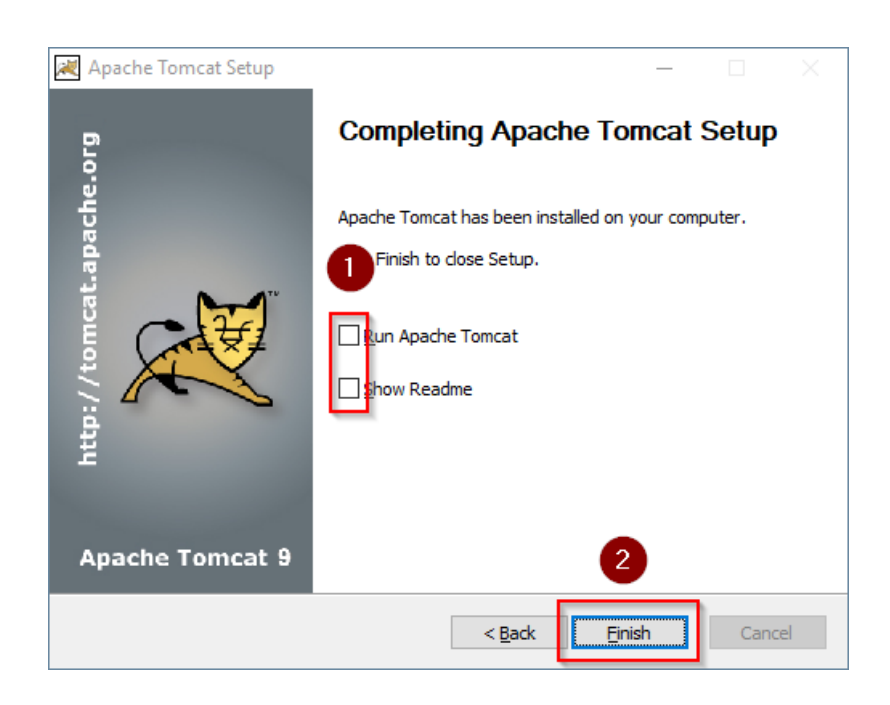

# **Configuring Apache Tomcat**

Change to the installation directory of Tomcat. By default, you can find it at C:\Program Files\Apache Software Foundation\Tomcat 9.0\conf .

Open the context.xml file in a text editor and replace the one-time line

<Context>

with

<Context mapperContextRootRedirectEnabled="true">

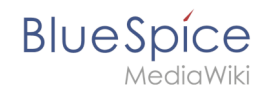

Save and close the file.

In the same directory, open the file server.xml in a text editor and make sure that the complete block

```
<Connector port="8080" protocol="HTTP/1.1"
... />
```

looks like this:

```
<Connector port="8080" protocol="HTTP/1.1"
connectionTimeout="20000"
URIEncoding="UTF-8"
redirectPort="8443"
address="127.0.0.1" />
```

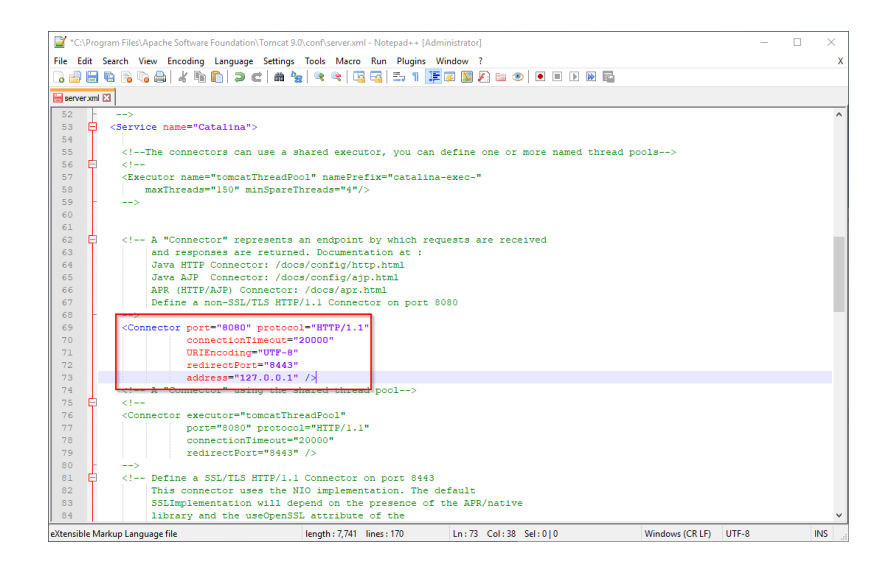

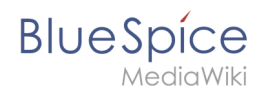

Save and close the file.

Recently added Windows Server nfigure Tomcat Ŀ Σ <u>ک</u> Monitor Tomcat Windows PowerShell ISE Windows PowerShell HeidiSQL HS ver Manage Expand ÷ ig the second second se <u>e</u>-E 7-Zip New Task Manager <u>4</u> 0 Apache Tomcat 9.0 Tomcat9 Remote Desktop figure Tomcat 8 Tomcat 9.0 Program Directory ٥ Tomcat Documentation Ľ Tomcat Home Page Ś Tomcat Manager <u>ت</u> Welcome ம்

Find the entry "Configure Tomcat" in the start menu and open it:

Set "Startup type" to "Automatic" (1) and start Tomcat (2). Then exit the configuration console (3):

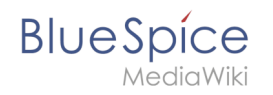

| 🔥 Apach         | e Tomca          | t 9.0 Tom | cat9 Pro | operties    |                  |                 | $\times$ |
|-----------------|------------------|-----------|----------|-------------|------------------|-----------------|----------|
| General         | Log On           | Logging   | Java     | Startup     | Shutdown         |                 |          |
| Service         | Name:            | Tomcat    | Ð        |             |                  |                 |          |
| Display         | name:            | Apach     | e Tomca  | t 9.0 Tomo  | at9              |                 | ]        |
| <u>D</u> escrip | otion:           | Apach     | e Tomca  | t 9.0.16 Se | erver - https:// | /tomcat.apache  |          |
| Pat <u>h</u> to | executa          | ble:      |          |             |                  |                 |          |
| "C:\P           | rogram Fil       | es\Apache | Softwa   | re Foundat  | tion\Tomcat 9.   | 0\bin\Tomcat9.  |          |
| Startup         | o typ <u>e</u> : | Automa    | atic     |             | 1                | ~               |          |
|                 |                  |           |          |             |                  |                 |          |
| Service         | Status:          | Stopper   | 1        |             |                  |                 |          |
|                 |                  |           |          |             |                  |                 |          |
| 5               | <u>S</u> tart    | 2         | bp       | <u>P</u>    | ause             | <u>R</u> estart |          |
| _               |                  | _         |          |             |                  |                 |          |
|                 |                  |           |          |             |                  |                 |          |
|                 |                  |           |          |             |                  |                 |          |
|                 |                  |           |          |             |                  |                 |          |
|                 |                  |           |          | ОК          | 3 cel            | Apply           |          |

# Reviewing the installation

To check if Tomcat is working correctly, open the address http://localhost:8080/ in a browser on the server.

You should now see the homepage of the Tomcat server:

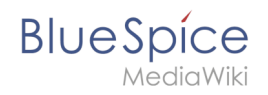

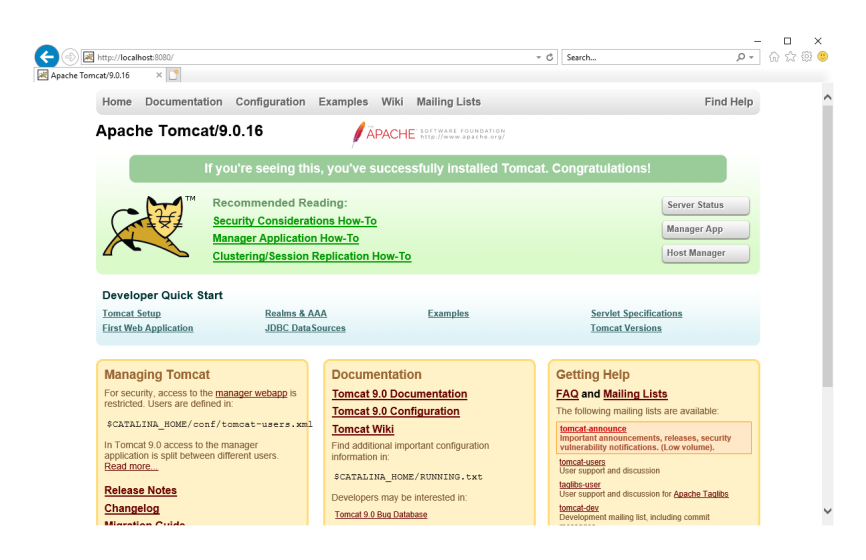

## Installing the web apps

After the successful installation of BlueSpice, please follow the next steps to install the web services and activate the respective BlueSpice extension:

- PDF-Export
- VisualDiff (BlueSpice pro only)
- LatexRenderer (nurBlueSpice pro only)

### Next step

If you have completed all steps successfully, you can delete the previously downloaded "apachetomcat-9.0.16.exe" file from your hard drive and continue to the next step " Elasticsearch".

# **Git on Windows**

A quality version of this page, approved on *2 August 2021*, was based off this revision.

### Contents

| 1 | Download       | 16 |
|---|----------------|----|
| 2 | Installing Git | 16 |
| 3 | Next step      | 18 |

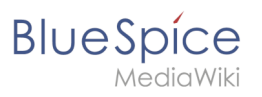

Ð

Git is an application for software version management. It is required for the installation of Node.js, which in turn is required for the operation of the rendering service "Parsoid" for the Visual Editor. The steps listed here are optional and only required if you want to use them in your BlueSpice installation.

## Download

In the Internet Explorer, open the official download page on git-scm.com (1). If the optimal download for your operating system does not start automatically, click on "64-bit Git for Windows Setup" (2):

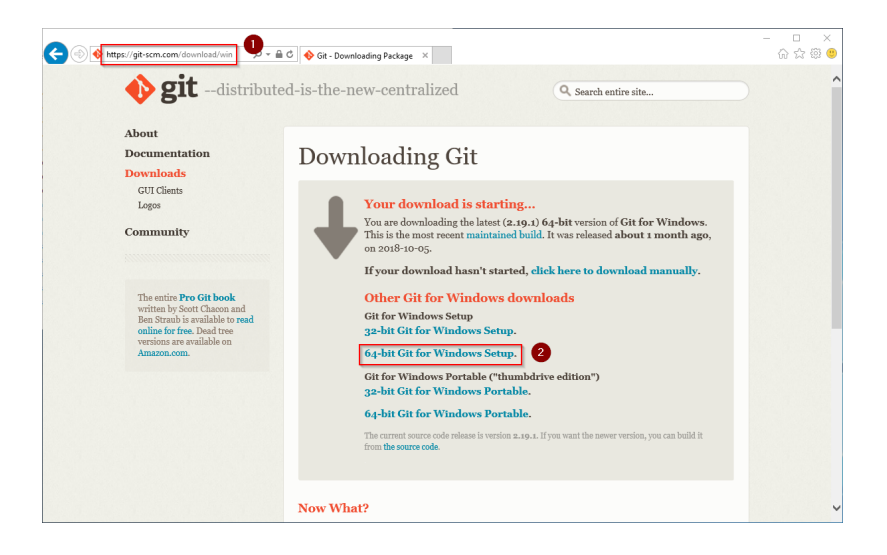

Follow the further download instructions and download the installation package to your hard disk.

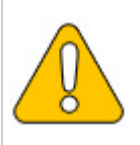

Please note that the download on your Windows Server with Internet Explorer only works if you have configured the Internet Explorer Advanced Security Settings in the Server Manager. Please refer to the technical documentation from Microsoft.

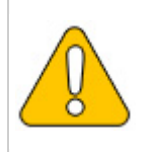

Git version 2.19.1 will be used below as an example. You can download the latest version of Git at the time of installation.

## **Installing Git**

Open the downloaded Git-2.19.1-64-bit.exe file.

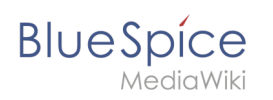

Start the installation by clicking "Next >":

| 🚸 Git 2.1            | 9.1 Setup —                                                                                                    |                         |        | $\times$ |
|----------------------|----------------------------------------------------------------------------------------------------|-------------------------|--------|----------|
| <b>Infor</b><br>Plea | mation<br>ase read the following important information before continuing.                                                                                                    |                         |        | >        |
| Wh                   | en you are ready to continue with Setup, dick Next.                                                                                                    |                         |        |          |
|                      | GNU General Public License                                                                                                    |                         | ^      |          |
|                      | Version 2, June 1991                                                                                                    |                         |        |          |
| Cop<br>59            | oyright (C) 1989, 1991 Free Software Foundation, Inc.<br>Temple Place - Suite 330, Boston, MA 02111-1307, USA                                                                    |                         |        |          |
| E Ve<br>of           | eryone is permitted to copy and distribute verbatim copies this license document, but changing it is not allowed.                                                                |                         |        |          |
|                      | Preamble                                                                                                    |                         |        |          |
| fre<br>Lic           | The licenses for most software are designed to take away<br>eedom to share and change it. By contrast, the GNU Gener<br>sense is intended to guarantee your freedom to share and | your<br>al Pub<br>chanc | olic y |          |
| https://gitf         | orwindows.org/                                                                                                    |                         | Cance  | I        |

Click, as pictured here, through the further installation steps:

| Original States and a second line to be following black.     The device of the to be following black.     The device of the to be following black.     The device of the best and the to be following black.     The device of the best and the to be following black.     The device of the best and the to be following black.     The device of the best and the best and | Or 23.23 Mark     Sector 20.02 Mark     Sector 20.02 Mark | Alexandree Marken Marken Versteren Arte Marken Marken M<br>Marken Marken Marken Marken Marken Marken Marken Marken Marken Marken Marken Marken Marken Marken Marken Marken Marken Marken Marken Marken Marken Marken Marken Marken Marken Marken Marken Marken Marken Marken Marken Marken Marken Mark | Australiant     Conceptuality     Conceptuality     Conceptuality     Conceptuality     Conceptuality     Conceptuality     Conceptuality     Conceptuality     Conceptuality     Conceptuality     Conceptuality                                                                                                    |
|----------------------------------------------------------------------------------------------------|----------------------------------------------------------------------------------------------------|----------------------------------------------------------------------------------------------------|----------------------------------------------------------------------------------------------------|
| <section-header><section-header><section-header><section-header><section-header><section-header><section-header><section-header><section-header><section-header><section-header></section-header></section-header></section-header></section-header></section-header></section-header></section-header></section-header></section-header></section-header></section-header>                                                                                                    | O & 2.13.15.00     O                                                                                                    | Outstand     Compares the second second    | <section-header><section-header></section-header></section-header> |
|                                                                                                    |                                                                                                    |                                                                                                    |                                                                                                    |

You can close the setup program now:

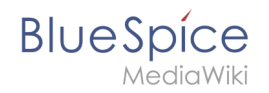

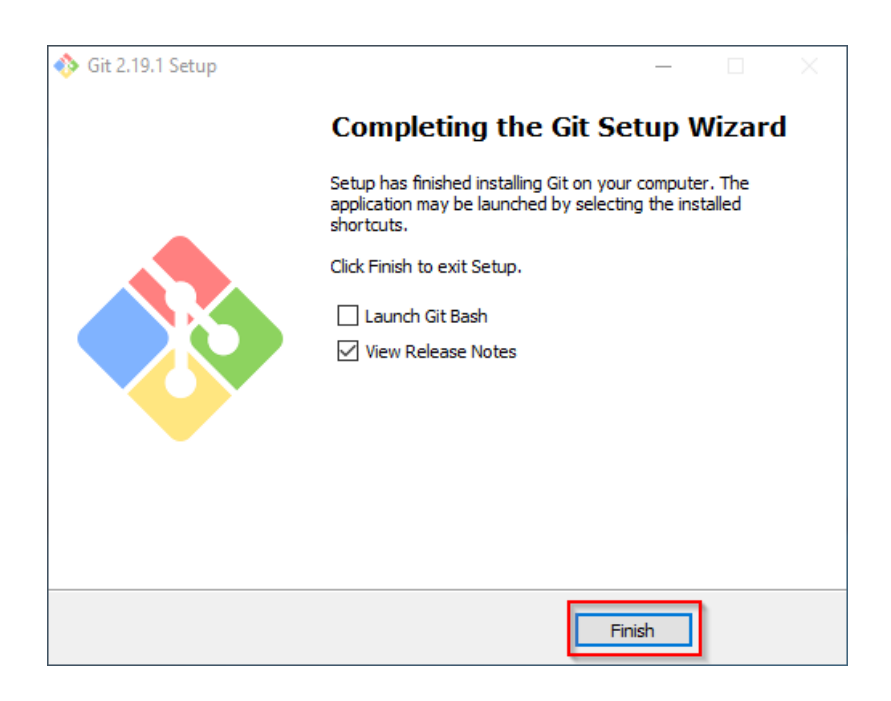

### Next step

If you have completed all steps successfully, you can delete the previously downloaded file "Git-2.19.1-64-bit.exe" from your hard disk and go to the next step" Node. js".

# Setup:Installation Guide/System Preparation/Windows/IIS Web Server

A quality version of this page, approved on 2 August 2021, was based off this revision.

### Contents

| 1 | Introduction                          | 19 |
|---|---------------------------------------|----|
| 2 | The Server Manager and managing roles | 19 |
| 3 | Installing IIS in the Role Manager    | 20 |
| 4 | Next step                             | 24 |

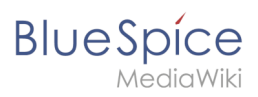

The web server delivers your BlueSpice installation to the users' browsers. Without a web server, BlueSpice cannot be used. The steps listed here are required.

### Introduction

We recommend to use the most system-optimized software possible for a live operation of BlueSpice both under Linux and under Windows. For this reason, the documentation of an installation of Apache (XAMP) under Windows is omitted. This chapter lists the steps that are necessary to install the Microsoft IIS Web Server service on Windows Server >= 2012.

## The Server Manager and managing roles

First, open the Server Manager. Unless otherwise configured, it starts automatically as soon as you log in to the server. Otherwise, you will find it in the start menu under the search term "Server Manager". You are now in the following view:

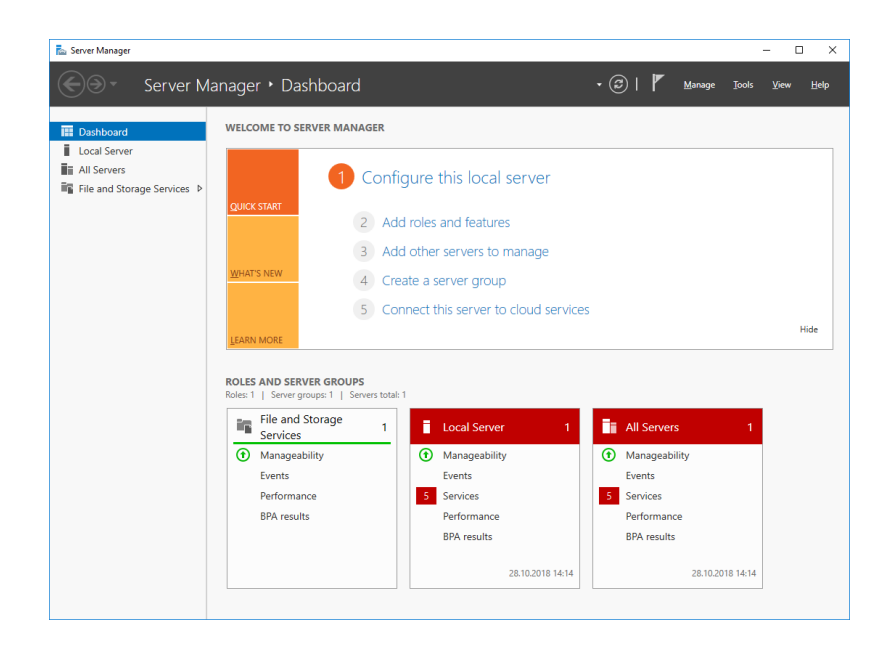

Click "Manage" (1) und then "Add Roles and Features" (2):

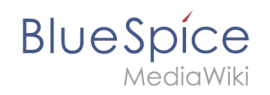

| Server Manager                                            |                                                                                   |                                                                                                    |                                                                       | - 0 X                                                |
|-----------------------------------------------------------|-----------------------------------------------------------------------------------|----------------------------------------------------------------------------------------------------|-----------------------------------------------------------------------|------------------------------------------------------|
| Server Ma     Dashboard                                   | welcome to server                                                                 | MANAGER                                                                                                    |                                                                       | oles and Features<br>ve Roles and Features<br>ervers |
| Local Server     All Servers     Ele and Statute Services |                                                                                   | 1 Configure this local server                                                                                                    | Create                                                                | Server Group<br>Manager Properties                   |
|                                                           | QUICK START                                                                       | <ol> <li>Add roles and features</li> <li>Add other servers to manage</li> <li>Create a server group</li> <li>Connect this server to cloud server</li> </ol> | vices                                                                 | Hide                                                 |
|                                                           | ROLES AND SERVER GI<br>Roles: 1   Server groups: 1<br>File and Storag<br>Services | COUPS                                                                                                    | 1 All Servers                                                         | 1                                                    |
|                                                           | Manageability     Events     Performance     BPA results                          | (*) Manageability     Events     Services     Performance     BPA results                                                                                   | Manageability     Events     Services     Performance     BPA results |                                                      |
|                                                           |                                                                                   | 28.10.2018 14                                                                                                    | 1:14 28.10.2018                                                       | 3 14:14                                              |

# Installing IIS in the Role Manager

You are now in the Role Manager.

Click "Next >" until you reach the "Server Roles" area (1). There, you activate the role "Web Server (IIS)" (2):

| Select server roles                                                     | 5                                                                                                    | DESTINATION SERVER<br>WIN-OJ8QSBRBSOL                                                                                                    |
|-------------------------------------------------------------------------|----------------------------------------------------------------------------------------------------|----------------------------------------------------------------------------------------------------|
| Before You Begin<br>Installation Type                                   | Select one or more roles to install on the selected server.<br>Roles                                                                                                    | Description                                                                                                    |
| Server Selection<br>Server Roles<br>Features<br>Confirmation<br>Results | Active Directory Certificate Services         Active Directory Federation Services         Active Directory Fightweight Directory Services         Active Directory Rights Management Services         Active Directory Rights Management Services         Device Health Attestation         DHCP Server         Fax Server         B File and Storage Services (1 of 12 installed)         Host Guardian Service         Hyper-V         MultiPoint Services         Print and Document Services         Remote Access         Remote Access         Wue Activation Services         Web Server (IIS)         Windows Deployment Services | Active Directory Certificate Services<br>(AD CS) is used to create<br>certification authorities and related<br>role services that allow you to issue<br>and manage certificates used in a<br>variety of applications. |

Confirm the pop-up that shows the selection of the role with "Add Features":

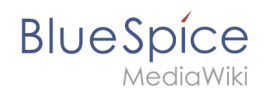

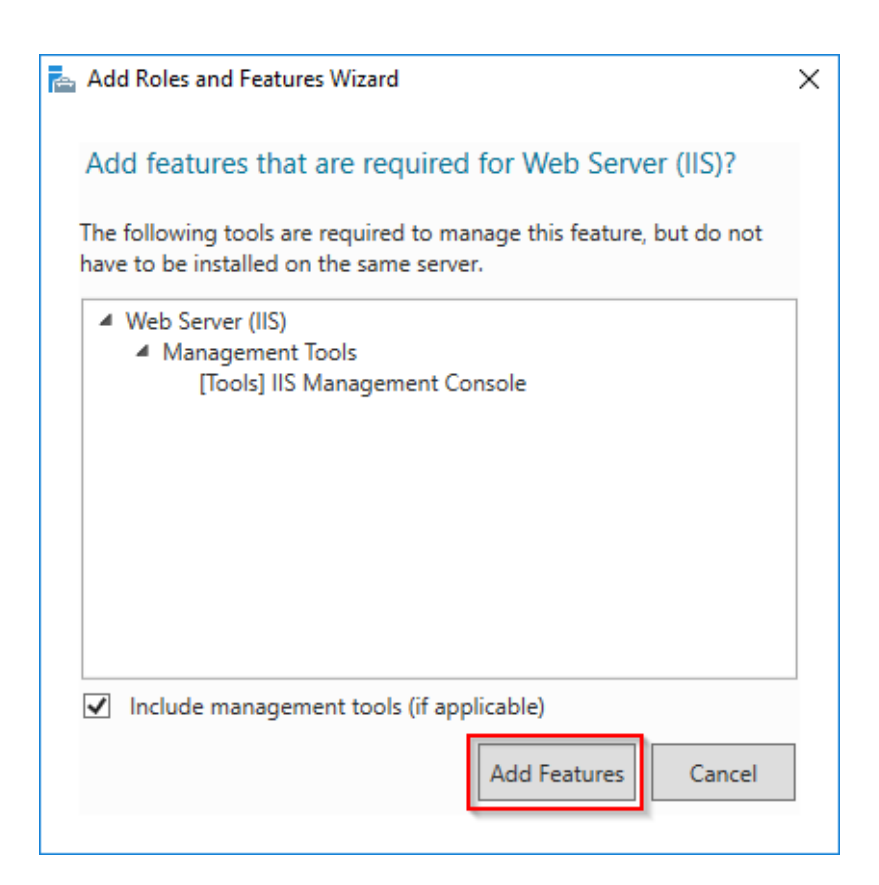

#### Click "Next >":

| elect server rol                                                                                                    | es                                                                                                    | DESTINATION SERVE<br>WIN-OJ8QSBRBS                                                                                 |
|----------------------------------------------------------------------------------------------------|----------------------------------------------------------------------------------------------------|----------------------------------------------------------------------------------------------------|
| Before You Begin<br>Installation Type<br>Server Selection<br>Server Roles<br>Features<br>Web Server Role (IIS)<br>Role Services<br>Confirmation | Select one or more roles to install on the selected server.  Roles  Active Directory Certificate Services Active Directory Federation Services Active Directory Lightweight Directory Services Active Directory Rights Management Services Device Health Attestation DHCP Server DNS Server Server | Description<br>Web Server (IIS) provides a reliable<br>manageable, and scalable Web<br>application infrastructure. |
|                                                                                                    | File and Storage Services (1 of 12 installed)      Host Guardian Service      Hyper-V      MultiPoint Services      Print and Document Services      Remote Access      Volume Activation Services      Web Server (IIS)      Windows Deployment Services      V                                   |                                                                                                    |

You are now in the "Features" area(1). Activate ".NET Framework 3.5 Features" (2) and click "Next >" (3):

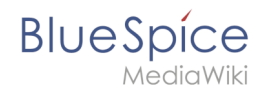

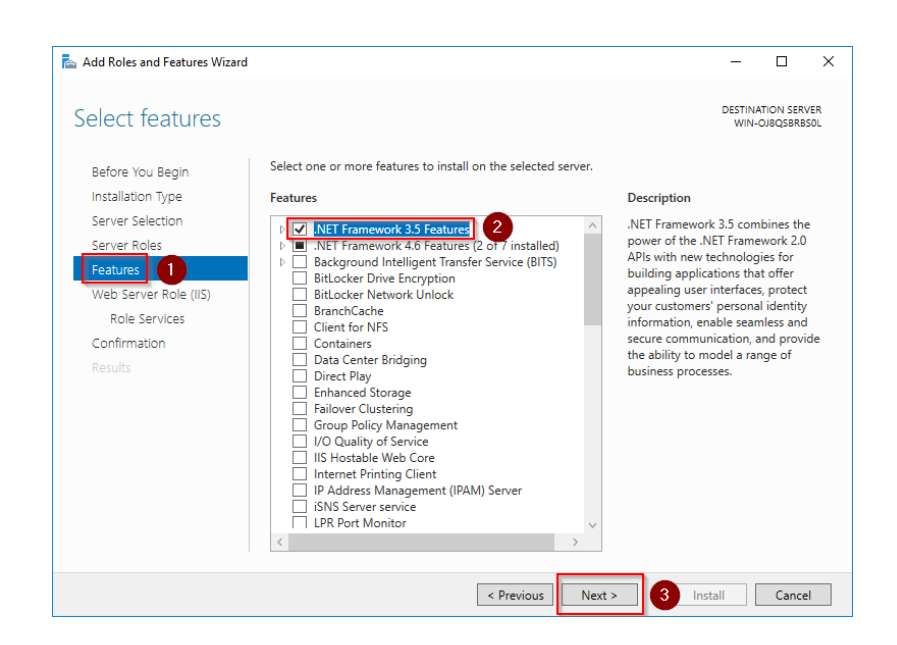

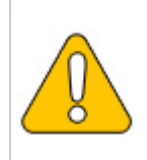

The .NET Framework 3.5 is not directly required for running IIS. However, tools that will be installed later, which are also partially connected with IIS, definitely require it. For this reason, we install it now.

Confirm the following dialog with "Next >":

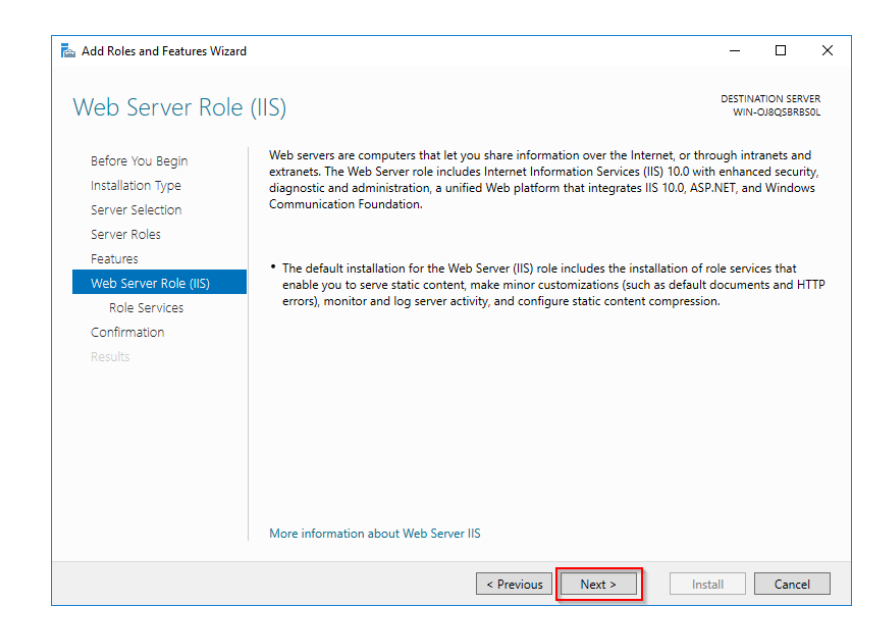

Under "Role Services" (1) select "Application Development" (2) with the option "CGI" (3) and confirm with "Next >" (4):

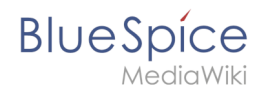

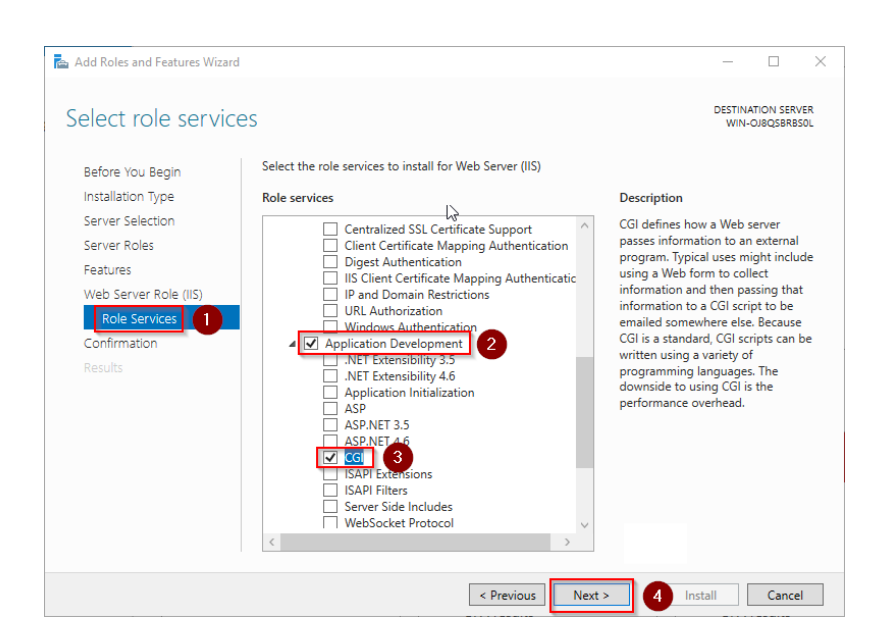

Click "Install" to start the installation:

| Constant Street and I and | the set of the set                                                                          | DESTINA   | ATION SER | R١ |
|---------------------------|---------------------------------------------------------------------------------------------|-----------|-----------|----|
| onfirm installa           | tion selections                                                                             | WIN-      | OJ8QSBR   | B  |
|                           |                                                                                             |           |           |    |
| 🛕 Do you need to specify  | an alternate source path? One or more installation selections are missing source files on t | the desti | nati      |    |
| Before You Begin          | To install the following roles, role services, or features on selected server, click Insta  | all.      |           |    |
| Installation Type         | Restart the destination server automatically if required                                    |           |           |    |
| Server Selection          | Optional features (such as administration tools) might be displayed on this page be         | ecause t  | hey have  | e  |
| Server Roles              | been selected automatically. If you do not want to install these optional features, c       | lick Prev | ious to c | c  |
| Features                  | their check boxes.                                                                          |           |           |    |
| Web Server Role (IIS)     | .NET Framework 3.5 Features                                                                 |           |           |    |
| Role Services             | .NET Framework 3.5 (includes .NET 2.0 and 3.0)                                              |           |           |    |
| Confirmation              | Web Server (IIS)                                                                            |           |           |    |
| Continuation              | Management Tools                                                                            |           |           |    |
|                           | IIS Management Console                                                                      |           |           |    |
|                           | Web Server                                                                                  |           |           |    |
|                           | Application Development                                                                     |           |           |    |
|                           | CGI                                                                                         |           |           |    |
|                           | Common HTTP Features                                                                        |           |           |    |
|                           | Export configuration settings                                                               |           |           |    |
|                           |                                                                                             |           |           |    |

As soon as the installation has finished, click "Close" to exit the dialog box.

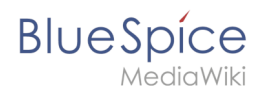

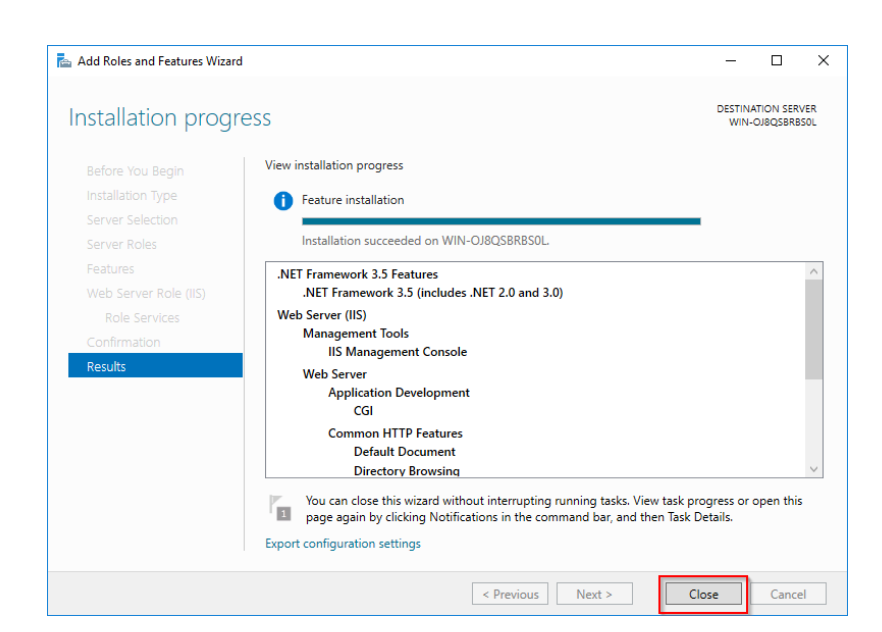

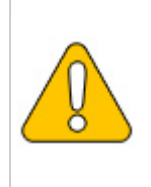

If the installation terminates with a problem, this is usually caused by the .NET Framework 3.5 in combination with a WSUS server in your domain. The easiest solution for this is to remove the server from the domain, repeat all of the above steps, and then re-adding the server to the domain.

With the successful completion of all these steps, the IIS web server is now installed. Check the functionality by starting Internet Explorer on the server and calling the URL http://localhost/. If installed correctly, you will see the welcome page of the IIS Web server:

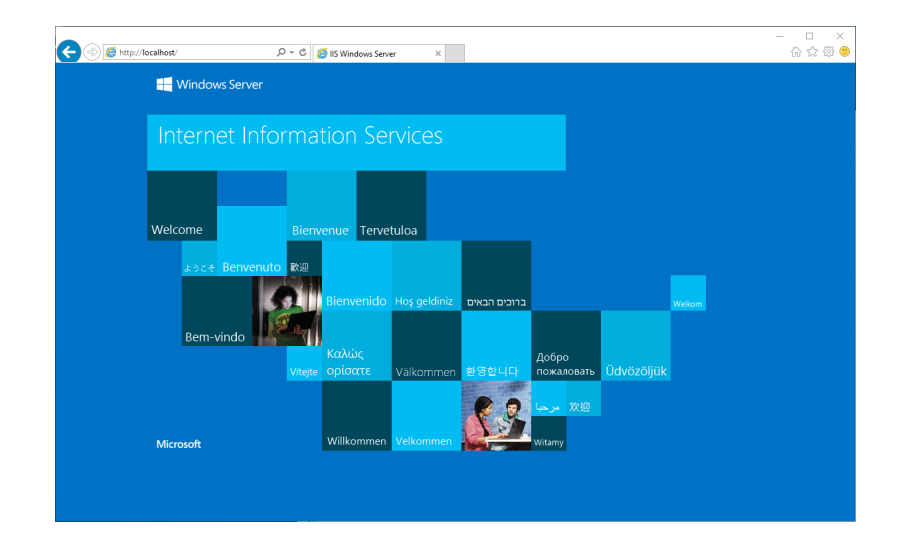

## Next step

When you have successfully completed all the steps above, go to the next step "Visual C++ Redistributable for Visual Studio 2015".

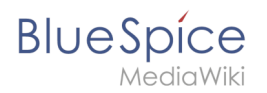

# **MariaDB on Windows**

A quality version of this page, approved on 2 August 2021, was based off this revision.

## Contents

| 1 | Introduction                     | 26 |
|---|----------------------------------|----|
| 2 | Download                         | 26 |
| З | Installing MariaDB               | 27 |
| 4 | Setting the environment variable | 31 |
| 5 | Next sten                        | 3/ |
|   |                                  | 54 |

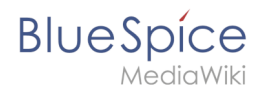

BlueSpice stores your content in a database for which you need to install a corresponding server. The steps listed here are required.

## Introduction

Alternatively, you can use MySQL at this point, but we recommend the database server MariaDB as described below.

### Download

In Internet Explorer, open the official download page (1). Click on the corresponding download link (2).

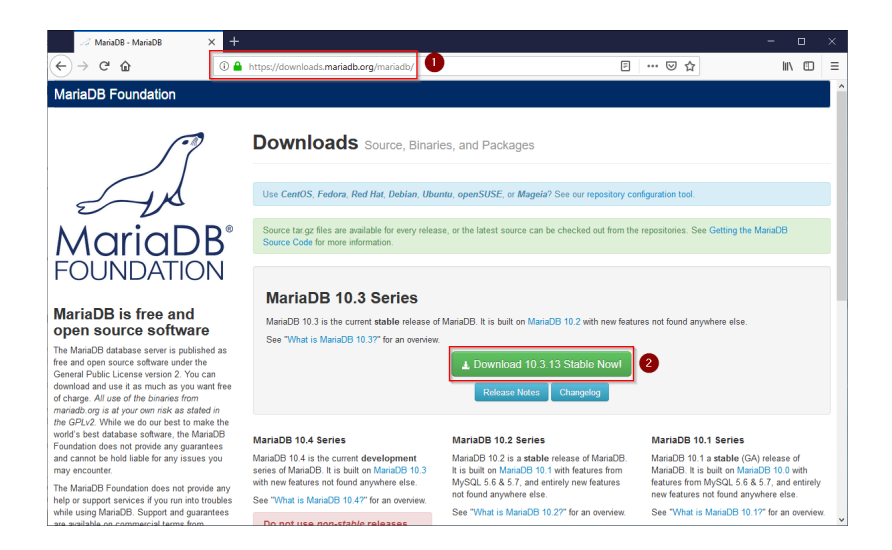

Select the MSI package in the 64bit version:

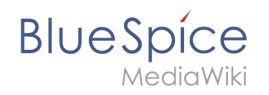

| 🧭 MariaDB 10.3.13 Stable - Maria 🛛 🗙                                                                                           | +                                                                                                    |                                                                                       |                                                                             |                                 |                                         |                                                           |                                             |        |   |
|----------------------------------------------------------------------------------------------------|----------------------------------------------------------------------------------------------------|---------------------------------------------------------------------------------------|-----------------------------------------------------------------------------|---------------------------------|-----------------------------------------|-----------------------------------------------------------|---------------------------------------------|--------|---|
| (←) → C <sup>*</sup> (b)                                                                                                    | () 🔒 https://downloads.mariadb                                                                                                    | org/mariadb/10.3                                                                      | 3.13/                                                                       |                                 | F                                       | … ⊠ ☆                                                     | lii\                                        | ۵      | ≡ |
| MariaDE<br>FOUNDATION                                                                                                    | MariaDB 10.3. Release Notes Chan Affordable, enterprise class Foundation's release spo MariaDB Corporation at st                                                                                                    | 13 Stable<br>gelog<br>as product support,<br>insor, MariaDB Corp<br>sales@mariadb.cor | 2019-02-21<br>professional services, ar<br>poration. To learn more al<br>n. | nd training for<br>bout them an | your MariaDB dat<br>d their services fo | abase is available from th<br>r MariaDB, visit their web: | View all re<br>le MariaDB<br>site, or email | leases |   |
| open source software                                                                                                    |                                                                                                    |                                                                                       |                                                                             |                                 |                                         |                                                           |                                             |        |   |
| The MariaDB database server is published<br>free and open source software under the                                            | as File Name                                                                                                    | Package<br>Type                                                                       | OS / CPU                                                                    | Size                            | Meta                                    | Want to learn more at                                     | out MariaDB? (                              | Check  |   |
| General Public License version 2. You can<br>download and use it as much as you want<br>of charge All use of the binaries from | per source souvaer une entre<br>volici License version 2. You can<br>and use it as much as you want free<br>Million of the housing formation for the source targe file<br>Million of the housing formation for the source source targe file | out our wintepapers.                                                                  |                                                                             |                                 |                                         |                                                           |                                             |        |   |
| mariadb.org is at your own risk as stated i<br>the GPLv2. While we do our best to make                                         | in Galera 25.3.25 source and packages                                                                                                    | l i                                                                                   | Source                                                                      |                                 |                                         | Operating System                                          |                                             |        |   |
| Foundation does not provide any guarantee                                                                                      | es For best results with RPM                                                                                                    | and DEB package                                                                       | s, use the Repository Co                                                    | nfiguration To                  | iol.                                    | DEB Package                                               |                                             |        |   |
| may encounter.<br>The MariaDB Foundation does not provide                                                                      | mariadb-10.3.13-winx64-<br>debugsymbols.zip                                                                                                    | ZIP file                                                                              | Windows x86_64                                                              | 144.0<br>MB                     | Chedisum                                | Generic Linux                                             |                                             |        | H |
| help or support services if you run into troubl<br>while using MariaDB. Support and guarantee                                  | ubles mariadb-10.3.13-winx64.zi                                                                                                    | p ZIP file                                                                            | Windows x86_64                                                              | 69.5<br>MB                      | Chedsum                                 | ☐ Source Code<br>☐ Windows                                |                                             |        |   |
| multiple MariaDB vendors. There are alse<br>many resources you can use to learn Mari                                           | iaDB                                                                                                    | si MSI<br>Package                                                                     | Windows x86_64                                                              | 54.5<br>MB                      | Chedsum                                 |                                                           |                                             |        |   |
| and support yourself or get peer support<br>online.                                                                            | mariadb-10.3.13-win32.zip                                                                                                    | ZIP file                                                                              | Windows x86                                                                 | 62.5                            | Checksum                                | Package Type                                              |                                             |        |   |
| Supported and certified<br>binaries available from<br>commercial vendors                                                       | d mariadb-10.3.13-win32-<br>debugsymbols.zip                                                                                                    | ZIP file                                                                              | Windows x86                                                                 | 111.9<br>MB                     | Chedsum<br>Instructions                 | MacOS pkg DEB Package RPM Package                         |                                             |        |   |
| There multiple MariaDB vendors that provid<br>different kinds of guarantees based on the                                       | de mariadb-10.3.13-win32.ms                                                                                                    | i MSI<br>Package                                                                      | Windows x86                                                                 | 49.1<br>MB                      | Chedisum                                | MSI Package ZIP file                                      |                                             |        | ~ |

Follow the further download instructions and download the installation package to your hard disk.

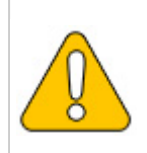

Please note that the download on your Windows Server with Internet Explorer only works if you have configured the Internet Explorer Advanced Security Settings in the Server Manager. Please refer to the technical documentation from Microsoft.

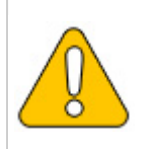

In the following the MariaDB version 10.3.13 is used and serves as an example only for the latest version, which you can download at the time of your installation.

## Installing MariaDB

Open the file that you just downloaded: "mariadb-10.3.13-winx64.msi".

Start the installation by clicking "Next":

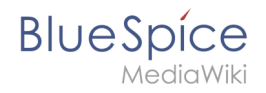

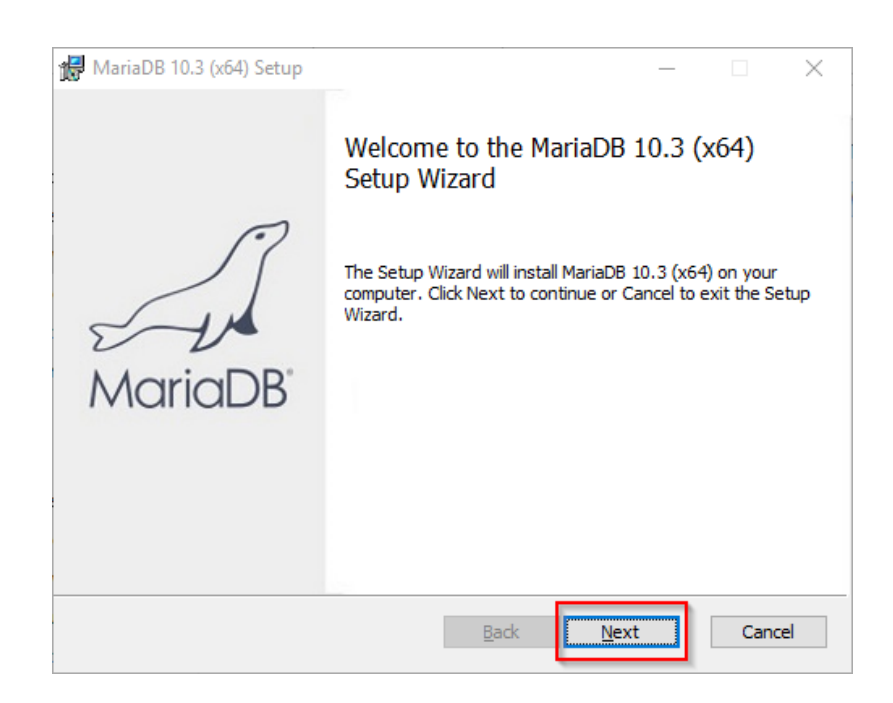

Confirm the license agreement (1) and click "Next" (2):

| MariaDB 10.3 (x64) Setup                                                                                                    | _                                                   |                          | $\times$ |
|----------------------------------------------------------------------------------------------------|-----------------------------------------------------|--------------------------|----------|
| End-User License Agreement<br>Please read the following license agreement carefully                                                                                                    | Marial                                              | DB<br>rver 🗹             | A        |
| GNU GENERAL PUBLIC LICENSE                                                                                                    |                                                     |                          | ^        |
| Version 2, June 1991                                                                                                    |                                                     |                          |          |
| Copyright (C) 1989, 1991 Free Software Foundati<br>Street, Fifth Floor, Boston, MA 02111-1301, USA<br>to copy and distribute verbatim copies of this lice<br>changing it is not allowed. | on, Inc., 51 Fra<br>Everyone is po<br>nse document, | nklin<br>ermitted<br>but |          |
| Preamble<br>The Denses for most software are designed to ta                                                                                                    | ike away your f                                     | reedom                   | Ŷ        |
| ☑ I <u>a</u> ccept the terms in the License Agreement                                                                                                    |                                                     | 2                        |          |
| Print Back                                                                                                    | Next                                                | Can                      | cel      |

The next step you confirm by clicking on "Next".

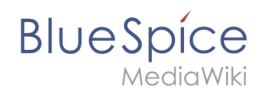

| 🛃 MariaDB 10.3 (x64) Setup — 🗆 🗙                                                                                                    |                                                                                                    |  |  |  |  |  |
|----------------------------------------------------------------------------------------------------|----------------------------------------------------------------------------------------------------|--|--|--|--|--|
| Custom Setup<br>Select the way you want features to be installed.                                                                     | MariaDB<br>Server                                                                                                    |  |  |  |  |  |
| Click the icons in the tree below to change the way features will be installed.                                                       |                                                                                                    |  |  |  |  |  |
| MariaDB Server<br>Database instance<br>Client Programs<br>Backup utilities<br>Development Components<br>Third party tools<br>HeidiSQL | Install server<br>This feature requires 160MB on<br>your hard drive. It has 3 of 3<br>subfeatures selected. The<br>subfeatures require 49MB on your<br>hard drive. |  |  |  |  |  |
| Location: C:\Program Files\MariaDB 10.3\                                                                                              | B <u>r</u> owse                                                                                                    |  |  |  |  |  |
| Re <u>s</u> et Disk <u>U</u> sage                                                                                                    | Back Next Cancel                                                                                                    |  |  |  |  |  |

Provide a password. It will be used for the administrative user ("root") of the database server (1). Then, click "Next" (2):

| 🔀 User settings                                                                                                    | – 🗆 X                                               |
|----------------------------------------------------------------------------------------------------|-----------------------------------------------------|
| Default instance properties<br>MariaDB 10.3 (x64) database configuration                                                                                         | MariaDB<br>Server                                   |
| Modify password for database user 'root' New root password: Confirm: Enable access from remote machines f 'root' user Use UTF8 as default server's character set | Enter new root password<br>Rate the password<br>for |
|                                                                                                    |                                                     |
|                                                                                                    | Back Next 2 ancel                                   |

Confirm the next step by clicking "Next":

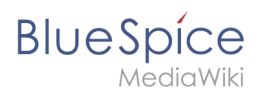

| 🖶 Database settings  |                        |              | _     |        | $\times$ |
|----------------------|------------------------|--------------|-------|--------|----------|
| Default instance     | properties             |              | Maria | DB     | R        |
| MariaDB 10.3 (x64)   | database configuration | n            | Se    | rver 🖌 | V        |
|                      |                        |              |       |        |          |
| ✓ Install as service |                        |              |       |        |          |
| Service Name:        | MySQL                  |              |       |        |          |
|                      |                        |              |       |        |          |
| 🗹 Enable networkin   | g                      |              |       |        |          |
| TCP port:            | 3306                   |              |       |        |          |
| Innedh engine c      | attinas                |              |       |        |          |
| Innoab engine s      | ettings                |              |       |        |          |
| Buffer pool size:    | 1023 MB                |              |       |        |          |
| Page size:           | 16 🗸 KB                |              |       |        |          |
|                      |                        |              |       |        |          |
|                      |                        | <u>B</u> ack | Next  | Cano   | :el      |

Confirm the next step by clicking "Next":

| 🖟 MariaDB 10.3 (x64) Setup                                                                                                    | >                                                                                                    |
|----------------------------------------------------------------------------------------------------|----------------------------------------------------------------------------------------------------|
| MariaDB 10.3 (x64) setup<br>Submit usage information                                                                                                    | MariaDB<br>Server                                                                                                    |
| Enable the Feedback plugin and submit a                                                                                                    | anonymous usage information                                                                                                    |
| Monty Program has created a Feedback plugin<br>collects basic anonymous statistical information<br>developers to improve MariaDB. Enabling this p<br>MariaDB development. Collected statistics, and<br>can be viewed at http://mariadb.org/feedback.<br>More Info | for MariaDB which, if enabled,<br>n. This information is used by the<br>plugin is an easy way to help with<br>d more information on the plugin,<br>k_plugin |
|                                                                                                    | Back Next Cancel                                                                                                    |

Now start the installation:

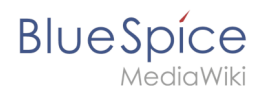

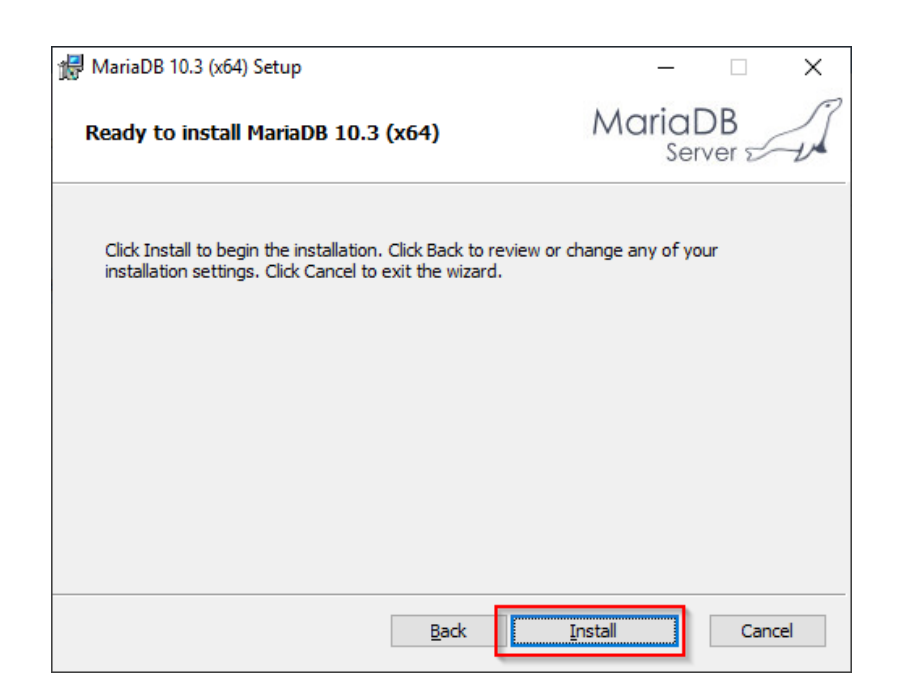

When the installation is complete, exit the installer:

| 🔀 MariaDB 10.3 (x64) Setup |                                                                               | _                     |         | ×   |
|----------------------------|-------------------------------------------------------------------------------|-----------------------|---------|-----|
| MariaDB <sup>®</sup>       | Completed the MariaDB to<br>Wizard<br>Click the Finish button to exit the Set | LO.3 (x<br>tup Wizard | :64) Se | tup |
|                            | <u>B</u> adk <b>Fini</b>                                                      | sh                    | Cano    | el  |

### Setting the environment variable

To use MariaDB easily on the command line of Windows, it is necessary to configure an environment variable in Windows accordingly. To do this, perform the following steps:

Enter the key combination Windows + R.

In the following dialog, enter "SystemPropertiesAdvanced.exe" (1) and confirm with OK (2):

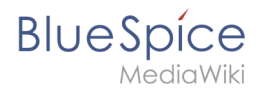

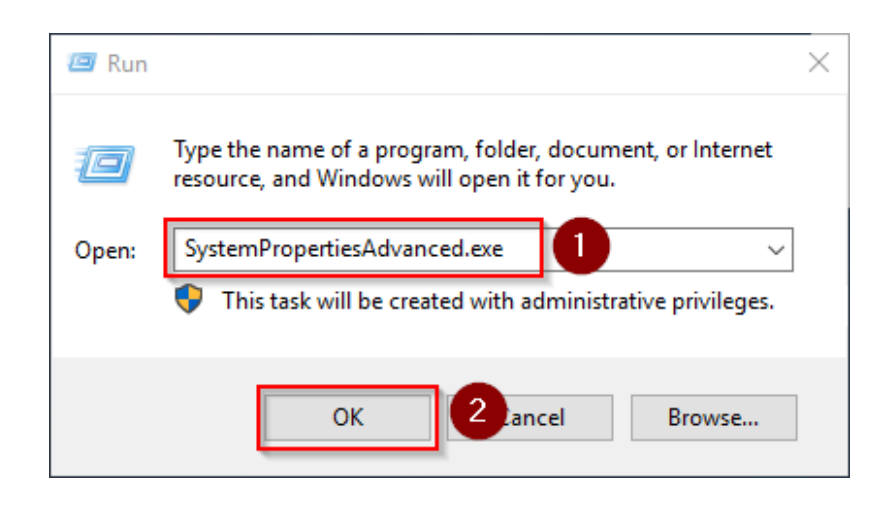

#### Click "Environment Variables":

| System Propertie | 25             |                |                            | ×        |
|------------------|----------------|----------------|----------------------------|----------|
| Computer Name    | Hardware       | Advanced       | Remote                     |          |
| You must be lo   | gged on as a   | an Administra  | or to make most of these   | changes. |
| Performance      |                |                |                            |          |
| Visual effects   | , processor s  | cheduling, m   | emory usage, and virtual n | nemory   |
|                  |                |                | Settin                     | ngs      |
| User Profiles    |                |                |                            |          |
| Desktop settir   | ngs related to | o your sign-in |                            |          |
|                  |                |                | _                          |          |
|                  |                |                | Setti                      | ngs      |
| Startup and R    | ecovery        |                |                            |          |
| System startu    | p, system fai  | lure, and deb  | ugging information         |          |
|                  |                |                | Settin                     | ngs      |
|                  |                |                | Environment Va             | ariables |
|                  |                | ОК             | Cancel                     | Apply    |

In the bottom pane of the now opened window double-click on the line "Path":

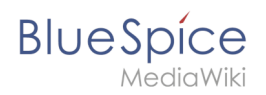

| Path                                       |                                                                                                    |
|--------------------------------------------|----------------------------------------------------------------------------------------------------|
| r wert                                     | C:\Users\Administrator\AppData\Local\Microsoft\WindowsApps;                                                                   |
| TEMP                                       | C:\Users\Administrator\AppData\Local\Temp                                                                                     |
| тмр                                        | C:\Users\Administrator\AppData\Local\Temp                                                                                     |
|                                            |                                                                                                    |
|                                            | New Edit Delete                                                                                                    |
| stem variables                             |                                                                                                    |
| Variable                                   | Value                                                                                                    |
| ComSpec                                    | C:\Windows\system32\cmd.exe                                                                                                   |
| DriverData                                 | C:\Windows\System32\Drivers\DriverData                                                                                        |
| NUMBER OF PROCESS                          | SORS 1                                                                                                    |
| NOWRER_OF_BROCESS                          |                                                                                                    |
| NUMBER_OF_PROCESS                          | Windows_NT                                                                                                    |
| NUMBER_OF_PROCESS                          | Windows_NT<br>C:\Windows\System32;C:\Windows;C:\Windows\System32\Wbem;                                                        |
| NUMBER_OF_PROCESS<br>OS<br>Path<br>PATHEXT | Windows_NT<br>C:\Windows\system32;C:\Windows;C:\Windows\System32\Wbem;<br>.COM;:EXE;:BAT;:CMD;:VBS;:VBE;JS;JSE;:WSF;:WSH;:MSC |

### Click "New":

| Edit environment variable                     |      | ×               |
|-----------------------------------------------|------|-----------------|
| %SystemRoot%\system32                         |      | New             |
| %SystemRoot%                                  |      |                 |
| %SystemRoot%\System32\Wbem                    |      | <u>E</u> dit    |
| %SYSTEMROOT%\System32\WindowsPowerShell\v1.0\ |      |                 |
| %SYSTEMROOT%\System32\OpenSSH\                |      | Browse          |
|                                               |      |                 |
|                                               |      | <u>D</u> elete  |
|                                               |      |                 |
|                                               |      |                 |
|                                               |      | Move <u>U</u> p |
|                                               |      | Maya Dayya      |
|                                               |      | Move Down       |
|                                               |      |                 |
|                                               |      | Edit text       |
|                                               |      |                 |
|                                               |      |                 |
|                                               |      |                 |
|                                               |      |                 |
|                                               |      |                 |
|                                               |      |                 |
| Γ                                             | OK   | Cancel          |
| L                                             | 0.11 | Contect         |

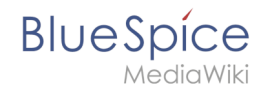

Add the path to your installation of MariaDB, which contains i.a. the file mysql.exe is located. By default, this is the path C:\Program Files\MariaDB 10.3\bin .

| %SystemRoot%\system32                         | New               |
|-----------------------------------------------|-------------------|
| %SystemRoot%                                  |                   |
| %SystemRoot%\System32\Wbem                    | <u>E</u> dit      |
| %SYSTEMROOT%\System32\WindowsPowerShell\v1.0\ |                   |
| %SYSTEMROOT%\System32\OpenSSH\                | Browse            |
| C:\bluespice\bin\php-7.3.3                    |                   |
| C:\Program Files\Git\cmd                      | <u>D</u> elete    |
| <u>C\Program Files\nodejs\</u>                |                   |
| C:\Program Files\MariaDB 10.3\bin             |                   |
|                                               | Move <u>U</u> p   |
|                                               | Maus Davi         |
|                                               | WOVE DOW          |
|                                               |                   |
|                                               | Edit <u>t</u> ext |
|                                               |                   |
|                                               |                   |
|                                               |                   |
|                                               |                   |
|                                               |                   |

Close all previously opened windows one after the other by clicking "OK".

### Next step

If you have completed all steps successfully, you can delete the previously downloaded "mariadb-10.3.13-winx64.msi" file from your hard disk and continue to the next step "OpenJDK".

# **PHP 7.3 on Windows**

A quality version of this page, approved on 2 August 2021, was based off this revision.

| Contents                            |    |
|-------------------------------------|----|
| 1 Introduction                      | 35 |
| 2 Downloading PHP                   | 35 |
| 3 Unzipping the ZIP archive         | 36 |
| 4 Setting the environment variable  | 36 |
| 5 Checking the environment variable | 39 |
| 6 Configuring IIS for PHP           | 40 |
| 7 Next step                         | 48 |

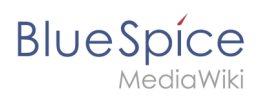

The source code of BlueSpice is based on the scripting language "PHP". It must be installed on your server in order to operate BlueSpice. The steps listed here are required.

### Introduction

PHP is not installed with a "classic installation package", but the sources are downloaded and integrated in IIS via the previously installed PHP Manager.

### **Downloading PHP**

In your browser, open the official download page for Windows on php.net (1). Find the latest version 7.3.x (2) 64-bit (3) Thread-Safe (4) and download it here (5):

| HIP For Windows: Binaries ×                                                                                                    | sload <b>1</b> search                                                                                                    | تې تې م<br>چې ټې 🖓 🕶 |
|----------------------------------------------------------------------------------------------------|----------------------------------------------------------------------------------------------------|----------------------|
| ррр Рнр: ну                                                                                                    | pertext Preprocessor<br>Home Developt 04 Educes Sourchets Toum DHP and the                                                                                                    |                      |
| PHP For Windows<br>This site is dedicated to supporting<br>PHP on Microsoft Windows. Takin<br>supports posts of PHP extensions or<br>features as well as providing special<br>builds for the various Windows<br>architectures.<br>If you like to build your own PHP<br>binanies, instructions can be found<br>on the <u>VMS</u> . | Binaries and sources Releases<br>Seted an splan to direct access. v<br>PHP 7.3 (7.3.3) 2<br>Deveload source code (25.66408)<br>VC15 x664 Non Thread Safe (2019-Mar-07 01:55:08)                                                                                                    |                      |
| PECI. For Windows<br>PECI. retentions for Windows is<br>being worked on. Windows DLL can<br>be downloaded right from the <u>PECI</u><br>workmits.<br>The PECI extension release and<br>angebras build directories are<br>browsable directly.                                                                                      | 202 [24.246]     sh256: 5616F279606537369591645c2554296b344c48942837/d26e60332618e563066     sh256: 65552b4539e22c13t5c4636c884ecd764910c110c889944b5f06c231a0f8e     vc15[64] Thread Safe [2019-Mar 07 01:55:24)     vc15[64] Thread Safe [2019-Mar 07 01:55:24)     sh255: 05454868c61556d5858ec344b64438ae21689912f19632314554a06cd1089 |                      |
|                                                                                                    | Debug Pack [22.91MB]                                                                                                    |                      |

Follow the download instructions.

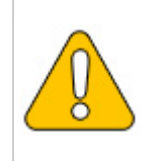

Please note that the download on your Windows Server with Internet Explorer will only work if you have configured the Internet Explorer Advanced Security Settings in the Server Manager. Please refer to the technical documentation from Microsoft.

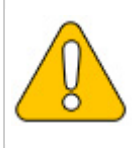

The following is PHP version 7.3.3 and is only an example of the latest version 7.3.x that you can download at the time of your installation.

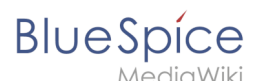

## Unzipping the ZIP archive

Unzip the ZIP archive just downloaded into a useful system path on your hard drive.

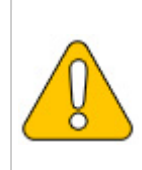

This documentation assumes the recommended folder structure.

For this reason PHP will be unpacked into the folder C:\bluespice\bin\php-7.3.3. If you have a different folder structure, you must adapt these paths accordingly.

## Setting the environment variable

In order to use PHP easily on the command line of Windows, it is necessary to configure an environment variable in Windows accordingly. To do this, perform the following steps:

Enter the key combination Windows+R.

In the following dialog enter "SystemPropertiesAdvanced.exe" (1) and confirm with OK (2):

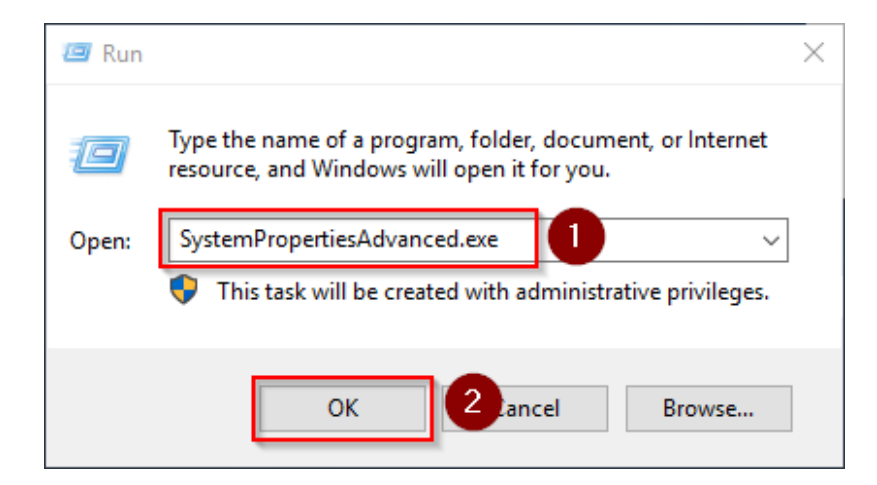

Click "Environment variables":

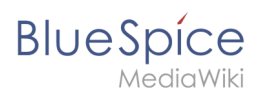

| System Properties                                                                      | $\times$ |
|----------------------------------------------------------------------------------------|----------|
| Computer Name Hardware Advanced Remote                                                 |          |
| You must be logged on as an Administrator to make most of these changes<br>Performance |          |
| Visual effects, processor scheduling, memory usage, and virtual memory                 |          |
| Settings                                                                               |          |
| User Profiles<br>Desktop settings related to your sign in                              |          |
|                                                                                        |          |
| Settings                                                                               |          |
| Startup and Recovery<br>System startup, system failure, and debugging information      |          |
| Settings                                                                               |          |
| Environment Variables                                                                  |          |
| OK Cancel Apply                                                                        |          |

In the lower part of the now opened window double-click on the line "Path":

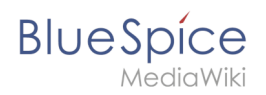

| Path<br>TEMP       | $C: \label{eq:constraint} C: \label{eq:constraint} C: \label{eq:constraint} Administrator \label{eq:constraint} AppData \label{eq:constraint} Local \label{eq:constraint} Microsoft \label{eq:constraint} Windows \label{eq:constraint} AppData \label{eq:constraint} Local \label{eq:constraint} Microsoft \label{eq:constraint} Windows \label{eq:constraint} AppData \label{eq:constraint} Local \label{eq:constraint} Microsoft \label{eq:constraint} Windows \label{eq:constraint} Microsoft \label{eq:constraint} Microsoft \label{eq:constraint} Micro$ |
|--------------------|----------------------------------------------------------------------------------------------------|
| TEMP               |                                                                                                    |
|                    | C:\Users\Administrator\AppData\Local\Temp                                                                                                    |
| TMP                | C:\Users\Administrator\AppData\Local\Temp                                                                                                    |
|                    |                                                                                                    |
|                    |                                                                                                    |
|                    | New <u>E</u> dit <u>D</u> elete                                                                                                    |
|                    |                                                                                                    |
| stem variables     |                                                                                                    |
| Variable           | Value                                                                                                    |
| ComSpec            | C:\Windows\system32\cmd.exe                                                                                                    |
| DriverData         | C:\Windows\System32\Drivers\DriverData                                                                                                    |
| NUMBER_OF_PROCESSO | DRS 1                                                                                                    |
| 05                 | Windows_NT                                                                                                    |
|                    | C:\Windows\system32;C:\Windows:C:\Windows\System32\Whem;                                                                                                    |
| Path               | c. (Windows (systems), c. (Windows, c. (Windows (systems), (Wolfi,                                                                                                    |
| Path<br>PATHEXT    | .COM; EXE; BAT; CMD; VBS; VBE; JS; JSE; WSF; WSH; MSC                                                                                                    |

#### Click "New":

| it environment variable                       |    |                   |
|-----------------------------------------------|----|-------------------|
| %SystemRoot%\system32                         |    | New               |
| %SystemRoot%                                  | _  |                   |
| %SystemRoot%\System32\Wbem                    |    | <u>E</u> dit      |
| %SYSTEMROOT%\System32\WindowsPowerShell\v1.0\ |    |                   |
| %SYSTEMROOT%\System32\OpenSSH\                | B  | rowse             |
|                                               |    | Delete            |
|                                               |    | Delete            |
|                                               | N  | 1ove <u>U</u> p   |
|                                               | Mc | ove D <u>o</u> wr |
|                                               | Ec | lit <u>t</u> ext  |
|                                               |    |                   |
|                                               |    |                   |
|                                               |    |                   |
|                                               |    |                   |
|                                               | 01 | <b>C</b> 1        |
|                                               | OK | Cancel            |

Add the path to your unpacked PHP version, which contains the php.exe file:

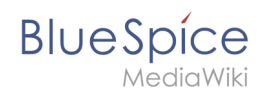

| Edit environment variable                                                   | ×                  |
|-----------------------------------------------------------------------------|--------------------|
| %SystemRoot%\system32<br>%SystemRoot%                                       | New                |
| %SystemRoot%\System32\Wbem<br>%SYSTEMROOT%\System32\WindowsPowerShell\v1.0\ | <u>E</u> dit       |
| %5YSTEMROOT%\System32                                                       | <u>B</u> rowse     |
| C:\bluespice\bin\php-7.3.3                                                  | <u>D</u> elete     |
|                                                                             | Move <u>U</u> p    |
|                                                                             | Move D <u>o</u> wn |
|                                                                             | Edit <u>t</u> ext  |
|                                                                             |                    |
|                                                                             |                    |
| ОК                                                                          | Cancel             |

Close all newly opened windows one after the other by clicking on "OK".

### Checking the environment variable

To make sure the environment variable is set correctly, perform the following steps:

Enter the key combination Windows+R.

In the following dialog, enter "cmd" (1) and confirm with OK (2):

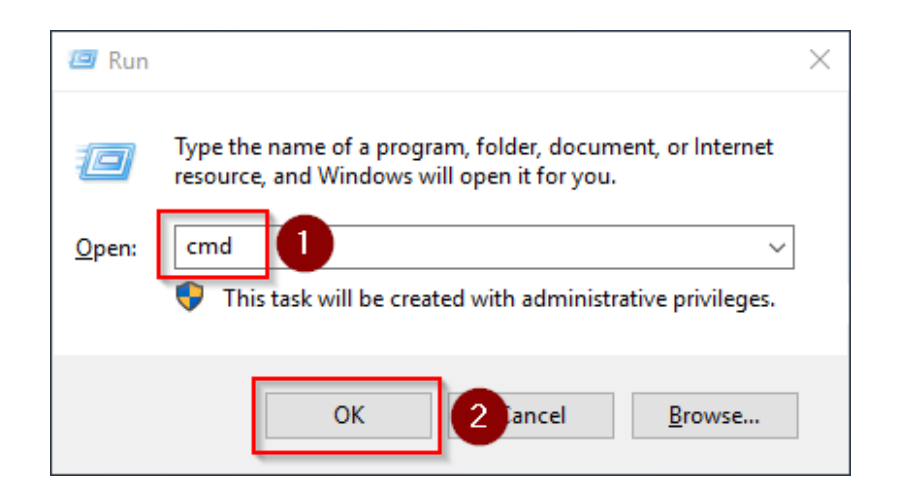

At the command prompt, type "php -v" (1) and press the Enter key. The found PHP version will be displayed (2).

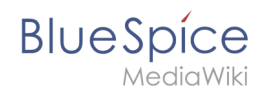

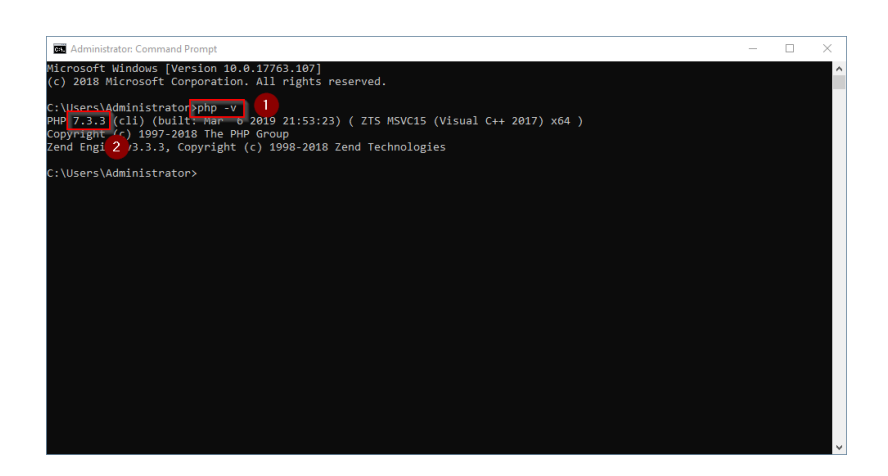

If this is not the case, then the path to the php.exe file in the environment variables was incorrectly specified.

## Configuring IIS for PHP

In the following steps, PHP will be included in IIS and IIS will be configured to provide a working basic setup:

First, call IIS Manager. To do this, enter the key combination Windows+R.

In the following dialog, enter "inetmgr" (1) and confirm with "OK" (2):

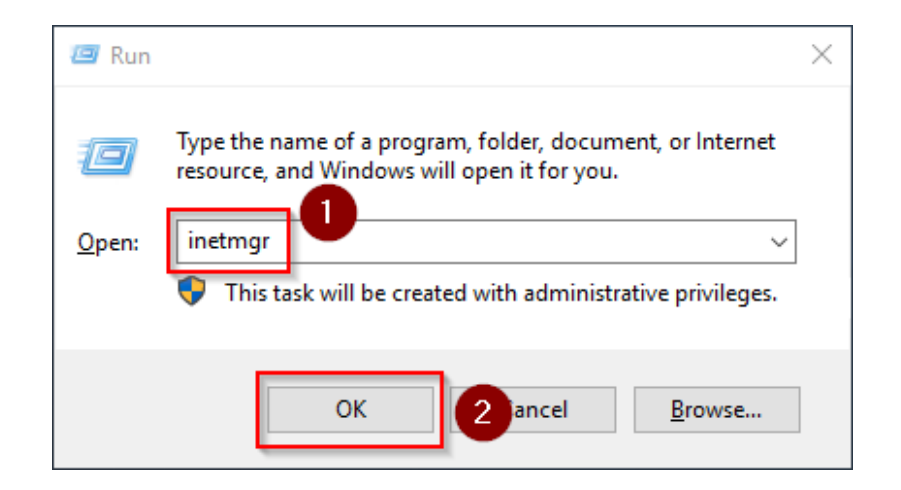

In the left pane, select your server name (1) and then double-click "PHP Manager" (2):

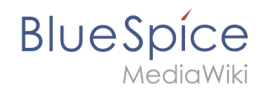

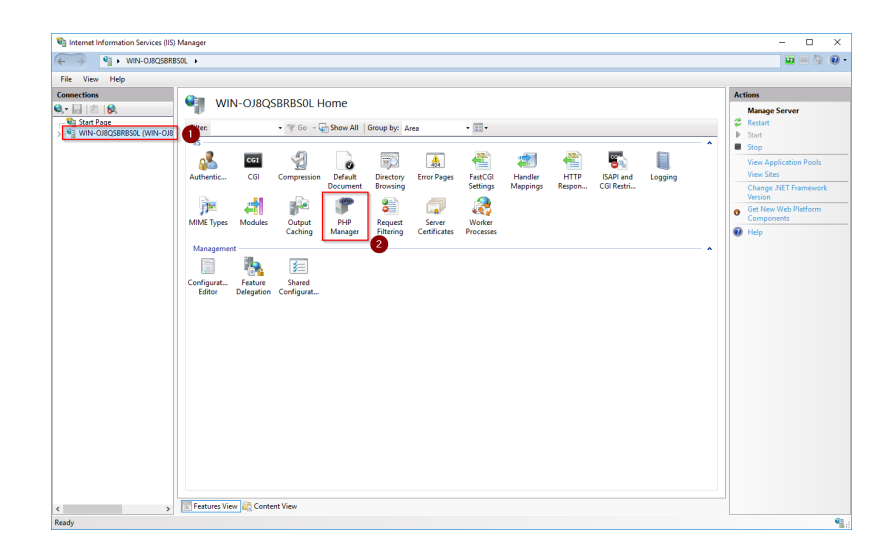

Click "Register new PHP version":

| Internet Information Services (IIS) | Manager          |                                                 |                                                                                   | - 0     | × |
|-------------------------------------|------------------|-------------------------------------------------|-----------------------------------------------------------------------------------|---------|---|
| > 🍕 🕨 WIN-OJBQSBRB                  | ISOL 🕨           |                                                 |                                                                                   | 🚥 🖂 🙆 🛛 | 0 |
| ile View Help                       |                  |                                                 |                                                                                   |         |   |
|                                     | Use this feat    | HP Manager<br>ure to check the PHP runtime sett | ngs, to configure PHP runtime directives and to enable or disable PHP extensions. |         |   |
|                                     | X                | PHP Setup                                       |                                                                                   |         |   |
|                                     |                  | PHP is not enabled. Regist                      | r new PHP version to enable PHP via FastCGI.                                      |         |   |
|                                     |                  | PHP version:                                    | Not available                                                                     |         |   |
|                                     |                  | PHP executable:                                 | Not available                                                                     |         |   |
|                                     |                  | Handler mapping:                                | Notavailable                                                                      |         |   |
|                                     |                  | Register new PHP version Cha                    | ge PHP version   Check phpinfo()                                                  |         |   |
|                                     | 0                | PHP Settings                                    |                                                                                   |         |   |
|                                     |                  | Configuration file:                             | Not available                                                                     |         |   |
|                                     |                  | Error log:                                      | Not available                                                                     |         |   |
|                                     |                  | Configure error reporting   Set r               | ntime limits   Manage all settings                                                |         |   |
|                                     | *                | PHP Extensions                                  |                                                                                   |         |   |
|                                     |                  | PHP extensions are not availab                  |                                                                                   |         |   |
|                                     |                  | PHP extensions are not availab                  | e                                                                                 |         |   |
|                                     |                  | Enable or disable an extension                  | Add an extension                                                                  |         |   |
|                                     |                  |                                                 |                                                                                   |         |   |
|                                     |                  |                                                 |                                                                                   |         |   |
|                                     |                  |                                                 |                                                                                   |         |   |
| >                                   | III) reatures Vi | iew and Content View                            |                                                                                   |         |   |

In the following window select the browse "(...)" button:

| Register new PHP version             |                   |    | ?     | × |
|--------------------------------------|-------------------|----|-------|---|
| Provide a path to the php executable | file (php-cgi.exe | ): |       |   |
| Example: C:\PHP\php-cgi.exe          |                   |    |       | _ |
|                                      |                   |    |       |   |
|                                      |                   | ОК | Cance |   |

To manage the PHP settings in the next window:

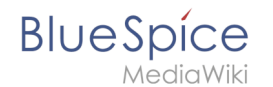

Change to the path to which you previously unzipped PHP (1), mark the "php-cgi.exe" (2) and confirm the dialog with "Open" (3):

| Select PHP executable file |                              |                          |             |               |                      | $\times$ |
|----------------------------|------------------------------|--------------------------|-------------|---------------|----------------------|----------|
| ← → × ↑ 🔒 > Thi            | s PC → Local Disk (C:) → blu | espice > bin > php-7.3.3 |             | 🗸 🖑 Search ph | p-7.3.3              | Q        |
| Organize 👻 New folde       | r                            |                          |             |               | E 🕶 🔲                | ?        |
| 🗄 Documents 🖈 ^            | Name                         | Date modified            | Туре        | Size          |                      |          |
| 📰 Pictures 🛛 🖈             | dev 📃                        | 3/6/2019 2:41 PM         | File folder |               |                      |          |
| This PC                    | ext                          | 3/6/2019 2:41 PM         | File folder |               |                      |          |
| 3D Objects                 | extras                       | 3/6/2019 2:49 PM         | File folder |               |                      |          |
| Desites                    | lib                          | 3/6/2019 2:41 PM         | File folder |               |                      |          |
|                            | sasi2                        | 3/6/2019 2:41 PM         | File folder |               |                      |          |
| Documents                  | php-cgi 2                    | 3/6/2019 2:41 PM         | Application | 72 KB         |                      |          |
| Downloads                  |                              |                          |             |               |                      |          |
| b Music                    |                              |                          |             |               |                      |          |
| Pictures                   |                              |                          |             |               |                      |          |
| Videos                     |                              |                          |             |               |                      |          |
| Local Disk (C:)            |                              |                          |             |               |                      |          |
| 🖆 CD Drive (D:) SSS        |                              |                          |             |               |                      |          |
| ×                          |                              |                          |             |               |                      |          |
| File <u>n</u> a            | me:                          |                          |             | PHP exec      | utable (php-cgi.exe) | $\sim$   |
|                            |                              |                          |             | <u>O</u> pe   | n Cance              |          |

Confirm again with "OK":

| Register new PHP version                                 | ?      | $\times$ |
|----------------------------------------------------------|--------|----------|
|                                                          |        |          |
| Provide a path to the php executable file (php-cgi.exe): |        |          |
| C:\bluespice\bin\php-7.3.3\php-cgi.exe                   |        |          |
| Example: C:\PHP\php-cgi.exe                              |        |          |
|                                                          |        |          |
|                                                          |        |          |
| ок                                                       | Cancel |          |
|                                                          |        |          |

Click on "Configure error reporting":

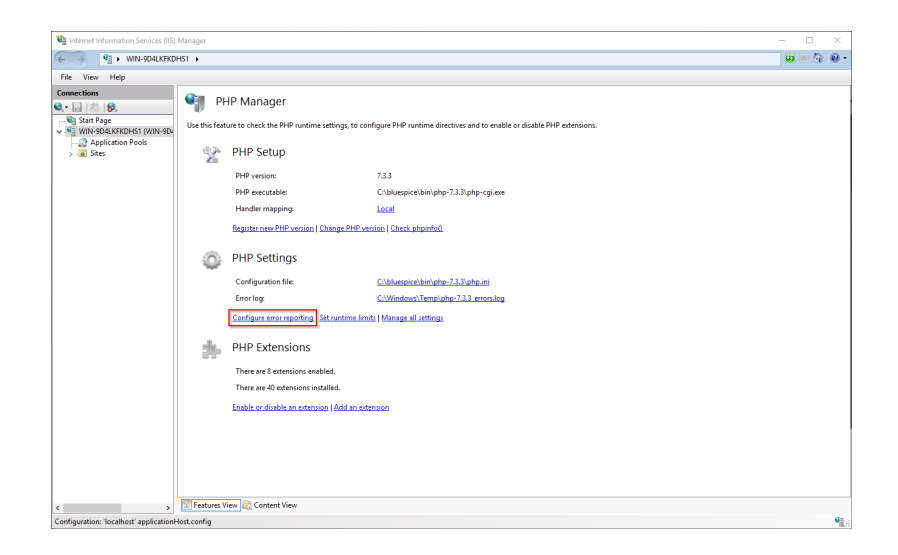

Activate the item "Production machine" (1) and select a path and a file of your choice where PHP should save its log (2). Confirm with "Apply" (3):

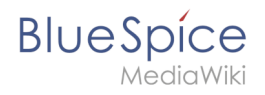

| WIN-9D4LKFKD                | H51 +                                                                                                    | i 🖬 🔤 🔂 1 🖲                                                                                                    |
|-----------------------------|----------------------------------------------------------------------------------------------------|----------------------------------------------------------------------------------------------------|
| File View Help              |                                                                                                    |                                                                                                    |
| File Wire Help<br>mencilism | PHP Error Reporting. Use that the totar to configure how PPP reports and logs encry, warnings and information notice. Type and one of the series of the series will be reported and logged. I we change the thermal function the time reso will be reported and logged. I we change the series of the series of the | Action         Image: Action of the state of the state of the st |

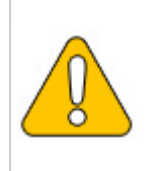

This documentation assumes the recommended folder structure. If the path you specify here does not yet exist, please create it before clicking "Apply".

### Click "Manage all settings":

| Internet Information Services (IIS | ) Manager      |                                               |                                                                                     |         |
|------------------------------------|----------------|-----------------------------------------------|-------------------------------------------------------------------------------------|---------|
| → Sint WIN-0J8QSBR                 | BSOL +         |                                               |                                                                                     | 😐 🖂 🔂 ( |
| File View Help                     |                |                                               |                                                                                     |         |
| nnections                          | Use this feat  | IP Manager<br>are to check the PHP runtime se | tings, to configure PHP runtime directives and to enable or disable PHP extensions. |         |
|                                    | X              | PHP Setup                                     |                                                                                     |         |
|                                    |                | <ol> <li>Not optimal PHP configu</li> </ol>   | ration detected on this machine. <u>View recommendations.</u>                       |         |
|                                    |                | PHP version:                                  | 7.2.11                                                                              |         |
|                                    |                | PHP executable:                               | C:\bluespice\bin\php+7.2.11\php+cgi.exe                                             |         |
|                                    |                | Handler mapping:                              | Local                                                                               |         |
|                                    |                | Register new PHP version   Ch                 | ange PHP version   Check phpinfo()                                                  |         |
|                                    | 0              | PHP Settings                                  |                                                                                     |         |
|                                    |                | Configuration file:                           | C\bluespice\bin\php-7.2.11\php.ini                                                  |         |
|                                    |                | Error log:                                    | C\\bluespice\var\log\php-7.2.11_errors.log                                          |         |
|                                    |                | Configure error reporting   Set               | runtime limits Manage all settings                                                  |         |
|                                    | *              | PHP Extensions                                |                                                                                     |         |
|                                    |                | There are 8 extensions enable                 | d.                                                                                  |         |
|                                    |                | There are 40 extensions instal                | ed.                                                                                 |         |
|                                    |                | Enable or disable an extension                | Add an extension                                                                    |         |
|                                    |                |                                               |                                                                                     |         |
|                                    |                |                                               |                                                                                     |         |
|                                    |                |                                               |                                                                                     |         |
|                                    | Fill Casture V | ew 🖻 Content View                             |                                                                                     |         |

### Adjust the following settings:

| Name                | Value            | Section |  |
|---------------------|------------------|---------|--|
| data timozona       | "Europe/Berlin"  | Data    |  |
| uate.time20ne       | or your timezone | Date    |  |
| max_execution_time  | 600              | PHP     |  |
| post_max_size       | 128M             | PHP     |  |
| upload_max_filesize | 128M             | PHP     |  |

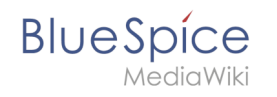

To find these options faster, you can also use the filter (1). Go back afterwards (2):

| 2 I NIN-OJBQSBRB:        | SOL >                          |                                             |                                                                                            | 🖬 🔤 🟠             |
|--------------------------|--------------------------------|---------------------------------------------|--------------------------------------------------------------------------------------------|-------------------|
| ⊻iew <u>H</u> elp        |                                |                                             |                                                                                            |                   |
| ections                  |                                |                                             |                                                                                            | Actions           |
| - 🖄 😣                    | PHP settings                   |                                             |                                                                                            | Add               |
| Start Page               | Configure all php settings the | at are stored in pho ini file. There settin | on control all accepts of BMP suptime, such error reporting, security, services and others | Open php.ini      |
| WIN-OJ8QSBRBS0L (WIN-OJ8 | compare on php seconds on      |                                             | ig control of operation of the relation, such and reporting, second, sealors and outers.   | Deck to main page |
|                          | Filter                         | - Show All   Group by:                      | Section •                                                                                  |                   |
|                          | Name                           | Value                                       | Section                                                                                    | . map             |
|                          | PHP                            |                                             | *                                                                                          |                   |
|                          | allow_url_fopen                | On                                          | PHP                                                                                        |                   |
|                          | allow_url_include              | Off                                         | PHP                                                                                        |                   |
|                          | auto_append_file               |                                             | PHP                                                                                        |                   |
|                          | auto_globals_jit               | On                                          | PHP                                                                                        |                   |
|                          | auto_prepend_file              |                                             | PHP                                                                                        |                   |
|                          | cgi.fix_pathinfo               | 1                                           | PHP                                                                                        |                   |
|                          | cgi.force_redirect             | 0                                           | PHP                                                                                        |                   |
|                          | default_charset                | "UTF-8"                                     | PHP                                                                                        |                   |
|                          | default_mimetype               | "text/html"                                 | PHP                                                                                        |                   |
|                          | default_socket_timeout         | 60                                          | PHP                                                                                        |                   |
|                          | disable_classes                |                                             | PHP                                                                                        |                   |
|                          | disable_functions              |                                             | PHP                                                                                        |                   |
|                          | display_errors                 | Off                                         | PHP                                                                                        |                   |
|                          | display_startup_errors         | Off                                         | PHP                                                                                        |                   |
|                          | doc_root                       |                                             | PHP                                                                                        |                   |
|                          | enable_dl                      | Off                                         | PHP                                                                                        |                   |
|                          | engine                         | On                                          | PHP                                                                                        |                   |
|                          | error_log                      | "C:\bluespice\var\log\php-7                 | PHP                                                                                        |                   |
|                          | error_reporting                | E_ALL & ~E_DEPRECATED                       | PHP                                                                                        |                   |
|                          | expose_php                     | On                                          | PHP                                                                                        |                   |
|                          | extension_dir                  | "C:\bluespice\bin\php-7.2.11                | PHP                                                                                        |                   |
|                          | fastcgi.impersonate            | 1                                           | PHP                                                                                        |                   |
|                          | fastcgillogging                | 0                                           | PHP                                                                                        |                   |
|                          | file_uploads                   | On                                          | PHP                                                                                        |                   |
|                          | ntmi_errors                    | 017                                         | PHP Y                                                                                      |                   |
|                          | innore receated errors         | 0#                                          | PHD                                                                                        |                   |

In the main window, click "Enable or disable an extension":

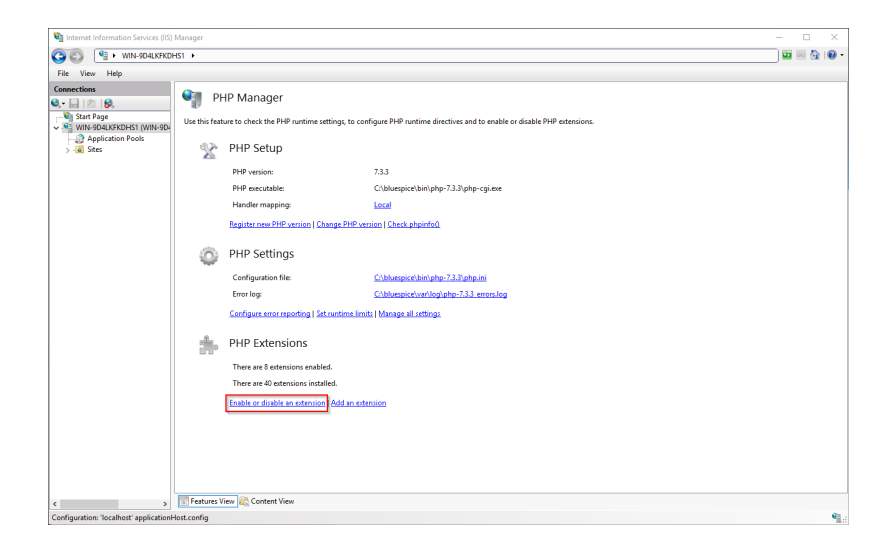

Make sure that the following extensions are enabled:

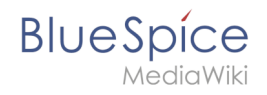

| WIN-9D4LKFKDH            | S1 ▶                     |                                                                                                    | 🔛 🖾 🗄             |
|--------------------------|--------------------------|----------------------------------------------------------------------------------------------------|-------------------|
| ile View Help            |                          |                                                                                                    |                   |
| nnections                | <b>A</b>                 |                                                                                                    | Actions           |
| • 🔒 🖄 😽                  | THP Extens               | sions                                                                                                    | Add               |
| 🖣 Start Page             | 010                      | distant for all we have been a first and the second side of the second second | Enable            |
| WIN-9D4LKFKDHS1 (WIN-9D4 | PHP extensions and to co | aditional runcionality to PHP runcime, such as database connectivity, caching, debugging and others, use this reactive to enable or disable                                                                                                    | Qoeo obo ini      |
| - Application Pools      | Eilten                   | - The car                                                                                                    | Back to main page |
| > 🧕 Sites                | Titten.                  | state                                                                                                    | A Hole            |
|                          | Name                     | State                                                                                                    | . nop             |
|                          | Enabled                  | ·                                                                                                    |                   |
|                          | php_curl.dll             | Enabled                                                                                                    |                   |
|                          | php_fileinfo.dll         | Enabled                                                                                                    |                   |
|                          | php_gd2.dll              | Enabled                                                                                                    |                   |
|                          | php_gettext.dll          | Enabled                                                                                                    |                   |
|                          | php_intl.dll             | Enabled                                                                                                    |                   |
|                          | php_mbstring.dll         | Enabled                                                                                                    |                   |
|                          | php_mysqli.dll           | Enabled                                                                                                    |                   |
|                          | php_openssl.dll          | Enabled                                                                                                    |                   |
|                          | php_soap.dll             | Enabled                                                                                                    |                   |
|                          | php_tidy.dll             | Enabled                                                                                                    |                   |
|                          | php_xmlrpc.dll           | Enabled                                                                                                    |                   |
|                          | Disabled                 | *                                                                                                    |                   |
|                          | php_bz2.dll              | Disabled                                                                                                    |                   |
|                          | php_com_dotnet.dll       | Disabled                                                                                                    |                   |
|                          | php_dba.dll              | Disabled                                                                                                    |                   |
|                          | php_enchant.dll          | Disabled                                                                                                    |                   |
|                          | php_exif.dll             | Disabled                                                                                                    |                   |
|                          | php_ftp.dll              | Disabled                                                                                                    |                   |
|                          | php_gmp.dll              | Disabled                                                                                                    |                   |
|                          | php_imap.dll             | Disabled                                                                                                    |                   |
|                          | php_interbase.dll        | Disabled                                                                                                    |                   |
|                          | php_ldap.dll             | Disabled                                                                                                    |                   |
|                          | php_oci8_12c.dll         | Disabled                                                                                                    |                   |
|                          | php_odbc.dll             | Disabled                                                                                                    |                   |
|                          | php opcache.dll          | Disabled                                                                                                    |                   |

To activate an extension, select it in the "Disabled" section (1) and activate it by clicking on "Enable" (2):

| File View Help                         |                                                       |                                                                                                    |                                                             |                          |
|----------------------------------------|-------------------------------------------------------|----------------------------------------------------------------------------------------------------|-------------------------------------------------------------|--------------------------|
| onnections                             | PHP Exten                                             | nns -                                                                                                    |                                                             | Actions                  |
| · 🗟 🖄 😣                                |                                                       |                                                                                                    |                                                             | Add                      |
| Start Page<br>WIN-OJ8QSBRBSOL (WIN-OJ8 | PHP extensions provide an<br>PHP extensions and to co | tional functionality to PHP runtime, such as database connectivity, caching,<br>gure PHP extensions settings. | debugging and others. Use this feature to enable or disable | Enable 2<br>Open php.ini |
| Application Pools     Sites            | Filten                                                | • 🐨 Go - 🐺 Show All   Group by: State •                                                                       |                                                             | 💠 Back to main page      |
|                                        | Name                                                  | State                                                                                                    | ^                                                           | 😧 Help                   |
|                                        | Enabled                                               |                                                                                                    |                                                             |                          |
|                                        | php fileinfo.dll                                      | Enabled                                                                                                    |                                                             |                          |
|                                        | php_mendedu                                           | Enabled                                                                                                    |                                                             |                          |
|                                        | php gettest dil                                       | Enabled                                                                                                    |                                                             |                          |
|                                        | php intl.dll                                          | Enabled                                                                                                    |                                                             |                          |
|                                        | php mbstring.dll                                      | Enabled                                                                                                    |                                                             |                          |
|                                        | php mysoli.dll                                        | Enabled                                                                                                    |                                                             |                          |
|                                        | php openssi.dll                                       | Enabled                                                                                                    |                                                             |                          |
|                                        | php soap.dll                                          | Enabled                                                                                                    |                                                             |                          |
|                                        | php_xmlrpc.dll                                        | Enabled                                                                                                    |                                                             |                          |
|                                        | Disabled                                              |                                                                                                    | · · ·                                                       |                          |
|                                        | php_bz2.dll                                           | Disabled                                                                                                    |                                                             |                          |
|                                        | php_com_dotnet.dll                                    | Disabled                                                                                                    |                                                             |                          |
|                                        | php_curl.dll                                          | Disabled                                                                                                    |                                                             |                          |
|                                        | php_dba.dll                                           | Disabled                                                                                                    |                                                             |                          |
|                                        | php_enchant.dll                                       | Disabled                                                                                                    |                                                             |                          |
|                                        | php_exif.dll                                          | Disabled                                                                                                    |                                                             |                          |
|                                        | php_ftp.dll                                           | Disabled                                                                                                    |                                                             |                          |
|                                        | php_gmp.dll                                           | Disabled                                                                                                    |                                                             |                          |
|                                        | php_imap.dll                                          | Disabled 1                                                                                                    |                                                             |                          |
|                                        | php_interbase.dll                                     | Disabled                                                                                                    |                                                             |                          |
|                                        | php_idap.dll                                          | Disabled                                                                                                    |                                                             |                          |
|                                        | php_oci8_12c.dll                                      | Disabled                                                                                                    |                                                             |                          |
|                                        | php_odbc.dll                                          | Disabled                                                                                                    |                                                             |                          |
|                                        | php_opcache.dll                                       | Disabled                                                                                                    |                                                             |                          |
|                                        | when make Graduled all                                | Disability                                                                                                    | v                                                           |                          |

In the next step, expand the tree on the left until the "Default Web Site" becomes visible:

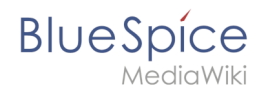

| Internet Information Services (IIS)                                                                                                    | Manager             |                                              |                                                       |                                           | - 🗆 ×                                                                                                    |
|----------------------------------------------------------------------------------------------------|---------------------|----------------------------------------------|-------------------------------------------------------|-------------------------------------------|----------------------------------------------------------------------------------------------------|
| ← →<br>iii → WIN-0J8QSBRB                                                                                                    | SOL + Sites +       |                                              |                                                       |                                           | 😐 🗠 😥 😶 •                                                                                                    |
| File View Help                                                                                                    |                     |                                              |                                                       |                                           |                                                                                                    |
| Re     Yes     Hep       Te     View Hep       Connection     Te       Te     Ser. Pa       Te     Ser. Pa | SQL + Sete +        | • ♥ Go - ⊊ Show N<br>10 Setus<br>1 Staned βk | II (Group by: No Grouping -<br>Brinding<br>"AD (http) | Path<br>StyratemDiverStjotegoaltywww.ever | Image: Section 1       Action:       Image: Section 2       Section 2       Section 2       Section 2       Image: Section 2       Image: Section 2 <t< td=""></t<> |
| < >                                                                                                    | 📧 Features View 💦 C | Content View                                 |                                                       |                                           |                                                                                                    |
| Ready                                                                                                    |                     |                                              |                                                       |                                           | <b>6</b> 7.                                                                                                    |

Right-click (1) and then click "Remove" (2):

| 💐 Internet Information Servi                                                                                                    | ces (IIS) Manager                                                                                                    |                   |                             |                                     | - 🗆 ×                                          |
|----------------------------------------------------------------------------------------------------|----------------------------------------------------------------------------------------------------|-------------------|-----------------------------|-------------------------------------|------------------------------------------------|
| ← → 10 + WIN-0.4                                                                                                    | 8QSBRBSOL + Sites +                                                                                                    |                   |                             |                                     | 😐 🖂 🚱 •                                        |
| File View Help                                                                                                    |                                                                                                    |                   |                             |                                     |                                                |
| Connections                                                                                                    | Filter                                                                                                    | 🔹 🐨 Go 🗟 🕁 🖓 Show | All Group by: No Grouping - |                                     | Actions<br>Add Website<br>Set Website Defaults |
| <ul> <li>The order set of the order set of the order</li></ul> | <ul> <li>Notifier Teatures View Control Control Contrective Control Control Control Control Control Control Contro</li></ul> | Content Were      | I unorogo no Grouping -     | Path<br>%gratmDhire%Jintgubhowwroot | P Hdp                                          |
| neauy                                                                                                    |                                                                                                    |                   |                             |                                     | <b>1</b> .                                     |

Confirm the following dialog with "Yes":

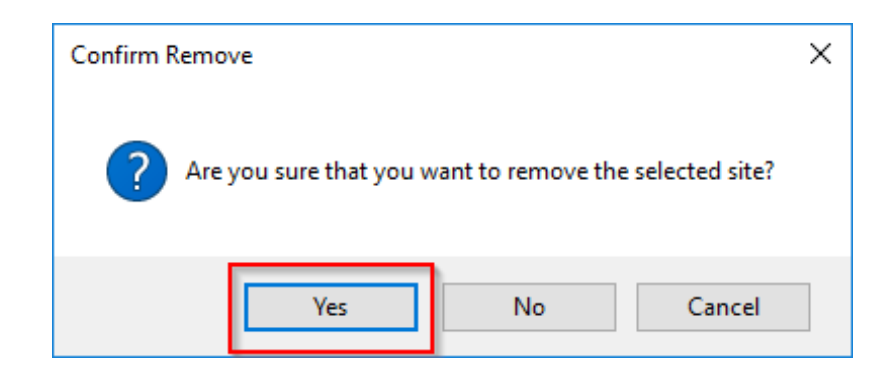

Right-click on "Sites" (1) and click on "Add Website" (2):

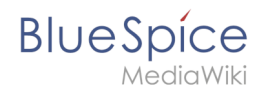

| Ste base as before all on the Mitching                                                                                                    |                       |
|----------------------------------------------------------------------------------------------------|-----------------------|
| na mana na mana na mana na mana na mana na mana na mana na mana na mana na mana na mana na mana na mana na mana                                                                                                    |                       |
| ← → ■ + WIN-URLEWREXU + Sites +                                                                                                    | <b>M</b> = <b>A A</b> |
| File View Help                                                                                                    |                       |
| Connections Sites                                                                                                    | Actions               |
|                                                                                                    | Add Website           |
| Filter     Filter      | Halo                  |
| Application Pools Name ID Status Binding Path                                                                                                    | <b>W</b> hop          |
| Add Website 2                                                                                                    |                       |
| 22 Refresh                                                                                                    |                       |
| Switch to Content View                                                                                                    |                       |
|                                                                                                    |                       |
|                                                                                                    |                       |
|                                                                                                    |                       |
|                                                                                                    |                       |
|                                                                                                    |                       |
|                                                                                                    |                       |
|                                                                                                    |                       |
|                                                                                                    |                       |
|                                                                                                    |                       |
|                                                                                                    |                       |
|                                                                                                    |                       |
|                                                                                                    |                       |
|                                                                                                    |                       |
|                                                                                                    |                       |
|                                                                                                    |                       |
|                                                                                                    |                       |
|                                                                                                    |                       |
|                                                                                                    |                       |
| The Partners View                                                                                                    |                       |
| K Pacific Control Control Cont | 63                    |

Enter the site name "BlueSpice" (1) and select the path on your server where your BlueSpice installation will be located later (2). Confirm with "OK" (3):

| Add Website                                       | ?      | × |
|---------------------------------------------------|--------|---|
| Site name: Application pool:                      |        |   |
| BlueSpice BlueSpice Sglect                        |        |   |
| Content Directory                                 |        |   |
| Physical path:                                    |        |   |
| Pass-through authentication                       |        |   |
| <u>C</u> onnect as Test Settings                  |        |   |
| Binding                                           |        |   |
| <u>Iype:</u> <u>IP address:</u> P <u>o</u> rt:    |        |   |
| http V All Unassigned V 80                        |        |   |
| Host name:                                        |        |   |
|                                                   |        |   |
| Example: www.contoso.com or marketing.contoso.com |        |   |
|                                                   |        |   |
|                                                   |        |   |
|                                                   |        |   |
| ✓ Start Website immediately                       |        |   |
| ок 3                                              | Cancel |   |

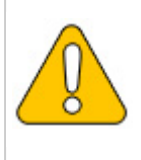

This documentation assumes the recommended folder structure. If the path you specify here does not yet exist, please create it before clicking "OK".

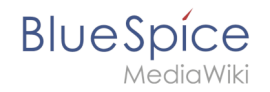

The new page is now listed in the IIS overview page:

| Conternet Information Services (IIS)                                    | Manager        |                                                                      |             |             |                      | - 🗆 ×      |  |  |  |
|-------------------------------------------------------------------------|----------------|----------------------------------------------------------------------|-------------|-------------|----------------------|------------|--|--|--|
| ← → 🙆 + WIN-0J8QSBRP                                                    | ISOL + Sites + |                                                                      |             |             |                      | 🖬 🖂 🚱 •    |  |  |  |
| File View Help                                                          |                |                                                                      |             |             |                      |            |  |  |  |
| Connections<br>                                                         | Sites          | Sites         • 10 Go - @ Show All [Group bit: No Grouping         • |             |             |                      |            |  |  |  |
| <ul> <li>WIN-OJ8QSBRBSOL (WIN-OJ8</li> <li>Application Pools</li> </ul> | Name           | ID                                                                   | Status      | Binding     | Path                 | 😯 Help     |  |  |  |
| 🗸 💽 Sites                                                               | BlueSpice      | 1                                                                    | Started (ht | *:80 (http) | C:\bluespice\var\www |            |  |  |  |
| ۲                                                                       | Tature View    | S Content View                                                       |             |             |                      |            |  |  |  |
| Ready                                                                   |                |                                                                      |             |             |                      | • <u>1</u> |  |  |  |

### Next step

If you have successfully completed all these steps, you can proceed to the next step " MariaDB".

# **PHP** Manager on Windows

A quality version of this page, approved on *2 August 2021*, was based off this revision.

# Contents

| 1 | Download               | 49 |
|---|------------------------|----|
| 2 | Installing PHP Manager | 50 |
| 3 | Next step              | 51 |

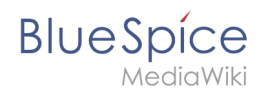

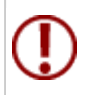

PHP Manager conveniently integrates PHP into your IIS installation. The steps listed here are required.

## Download

In Internet Explorer, open the official download page on iis.com (1). Click "Download this extension" (2).

| (i) This site uses of                                                                                                    | cookies for analytics, p                                                                                 | versonalized con                                                                                                    | ds. By continuing    | to browse this site, you               | agree to this use.                           |       |        | Learn more |
|----------------------------------------------------------------------------------------------------|----------------------------------------------------------------------------------------------------|----------------------------------------------------------------------------------------------------|----------------------|----------------------------------------|----------------------------------------------|-------|--------|------------|
| Microsoft                                                                                                    |                                                                                                    |                                                                                                    | Search all of IIS.NE | Sign In   Jo                           |                                              |       |        |            |
| IS Home                                                                                                    | Manage                                                                                                   | Downloads                                                                                                    | Learn                | Reference                              | Solutions                                    | Blogs | Forums |            |
| I Downloads Comm                                                                                                    | nunity Contributed                                                                                       | Downloads Microsoft                                                                                                    | t Supported Dov      | wnloads Free Web                       | Platform Installer                           |       |        |            |
|                                                                                                    |                                                                                                    |                                                                                                    |                      |                                        |                                              |       |        |            |
| ime > Downloads > Con                                                                                                    | mmunity Contributed                                                                                      | Downloads > PHP Manage                                                                                                    | er 1.5.0 for IIS 10  |                                        |                                              |       |        |            |
| ome > Downloads > Con                                                                                                    | mmunity Contributed                                                                                      | Downloads > PHP Manage                                                                                                    | er 1.5.0 for IIS 10  |                                        |                                              |       |        |            |
| ome > Downloads > Con                                                                                                    | mmunity Contributed                                                                                      | Downloads > PHP Manage                                                                                                    | er 1.5.0 for IIS 10  |                                        |                                              |       |        |            |
| ome > Downloads > Con                                                                                                    | nmunity Contributed                                                                                      | Downloads > PHP Manage                                                                                                    | er 1.5.0 for IIS 10  | Download t                             | his extension                                | 2     |        |            |
| ome > Downloads > Cor.<br>'HP Manager<br>_ This is a Community Cont                                                                | mmunity Contributed<br>1.5.0 for IIS<br>tributed Download                                                | Downloads > PHP Manage                                                                                                    | er 1.5.0 for IIS 10  | Download t                             | his extension                                | 2     |        |            |
| ome > Downloads > Cor<br>'HP Manager<br>This is a Community Contr                                                                  | mmunity Contributed<br>1.5.0 for IIS<br>tributed Download                                                | Downloads > PHP Manage                                                                                                    | er 1.5.0 for IIS 10  | Download t<br>Get official doweloads w | his extension                                | 2     |        |            |
| HP Manager<br>This is a Community Cont                                                                                             | nmunity Contributed<br>1.5.0 for IIS<br>tributed Download<br>Hast App                                    | Downloads > PHP Manage                                                                                                    | er 1.5.0 for IIS 10  | Download t<br>Get official downloads w | his extension                                | 2     |        |            |
| Dome > Downloads > Cor<br>HP Manager<br>This is a Community Conto<br>Category<br>icense                                            | 1.5.0 for IIS<br>tributed Download<br>Host App<br>Free                                                   | Downloads > PHP Manage                                                                                                    | er 1.5.0 for IIS 10  | Download t<br>Get official downloads w | his extension                                | 0     |        |            |
| HP Manager<br>This is a Community Contain<br>Category<br>License<br>Lapported by                                                   | 1.5.0 for IIS<br>Host App<br>Free<br>Knowled                                                             | Downloads + PHP Manage<br>10<br>Nications, Manage<br>ge base, Forums                                                             | er 1.5.0 for IIS 10  | Download t<br>Get official downloads w | his extension                                | 3     |        |            |
| me + Downloads + Cor<br>HP Manager<br>Tris is a community Conto<br>ategory<br>censo<br>censo<br>upported by<br>Vorks With          | nmunity Contributed<br>1.5.0 for IIS<br>ributed Download<br>Host App<br>Free<br>Knowled<br>IIS 7, IIS    | Downloads + PHP Manage<br>10<br>Nications, Manage<br>ge base, Forums<br>7.5, IIS 8, IIS 85, IIS 10                               | er 1.5.0 for IIS 10  | Download t                             | his extension<br>te de We Platform Installer | 9     |        |            |
| me + Downloads + Cor<br>HP Manager<br>This is a Community Contr<br>ategory<br>icense<br>upported by<br>Vorks With<br>tocumentation | mmunity Contributed  1.5.0 for IIS ritisted Develoat  Host App Free Knowled IIS 7, IIS PHP Mar           | Downloads + PHP Manage<br>10<br>Nications, Manage<br>ge base, Forums<br>7.5, IIS &, IIS &5, IIS 10<br>ager 1.5.0 for IIS 10 Docc | er 1.5.0 for IIS 10  | Download t                             | his extension                                | 2     |        |            |
| HP Manager<br>This is a Community Contri<br>Lategory<br>License<br>Lupported by<br>Vorka With<br>Documentation<br>Jpdated on       | mmunity Contributed  1.5.0 for IIS irituited Download  Host App  Free Knowled IIS 7, IIS PHP Mar May 31, | Downloads + PHP Manage                                                                                                    | umentation           | Download t                             | his extension                                | 0     |        |            |

Confirm the following dialog with "OK":

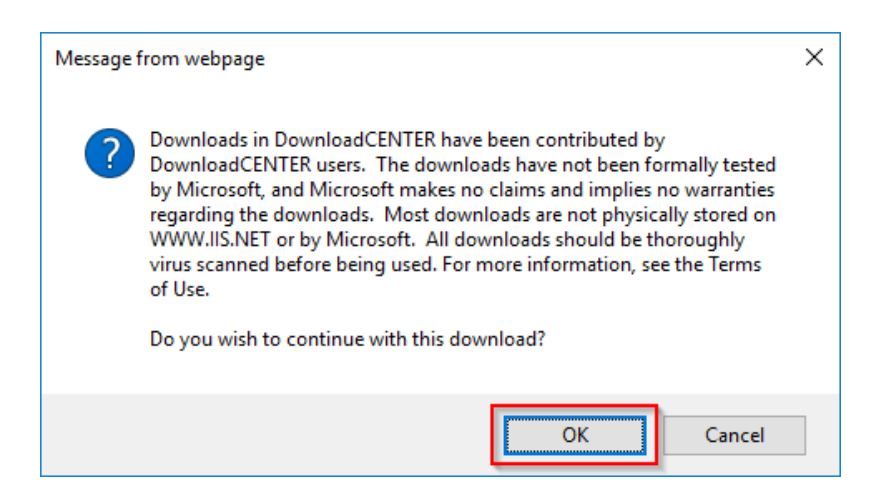

Follow the further download instructions and download the installation package to your hard disk.

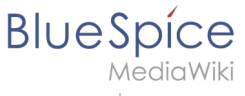

Please note that the download on your Windows server with Internet Explorer only works if you have configured the Internet Explorer Advanced Security Settings in the Server Manager. Please note the technical documentation from Microsoft.

## Installing PHP Manager

Open the downloaded PHPManagerForIIS\_V1.5.0.msi file.

Start the installation by clicking "Next >":

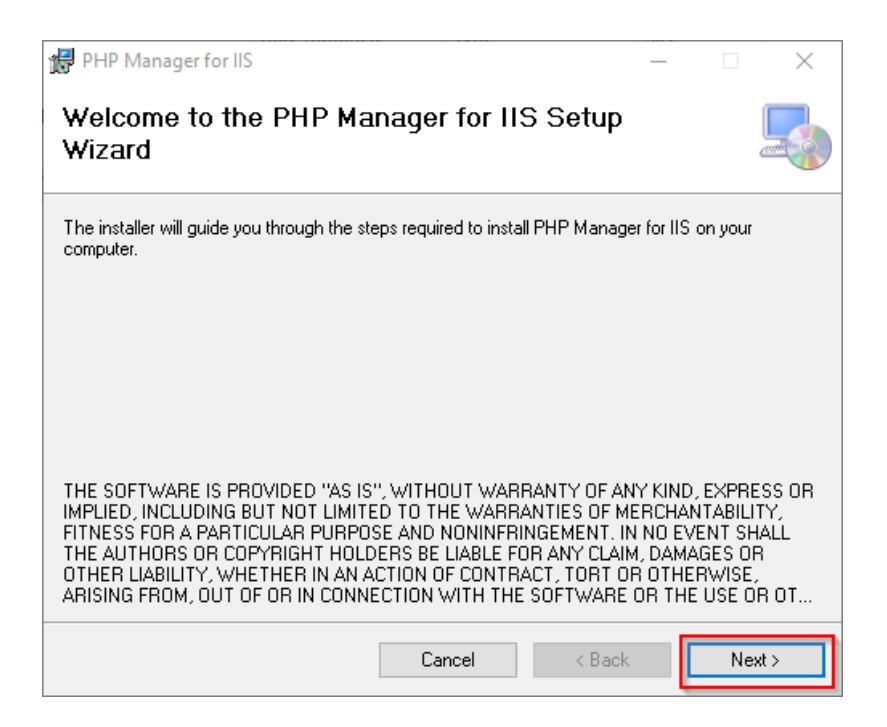

Confirm the license (1) and click on "Next >" (2):

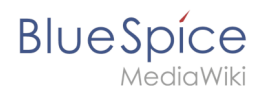

| 🚰 PHP Manager for IIS                                                                                                    | _       |                         | $\times$ |
|----------------------------------------------------------------------------------------------------|---------|-------------------------|----------|
| License Agreement                                                                                                    |         |                         |          |
| Please take a moment to read the license agreement now. If you accept the<br>Agree'', then "Next". Otherwise click "Cancel".                                                                                               | terms E | oelow, clic             | ж ''I    |
| The MIT License (MIT)<br>Copyright (c) 2016 Ronald Carter                                                                                                    |         |                         | ^        |
| Permission is hereby granted, free of charg<br>person obtaining a copy<br>of this software and associated documentati<br>(the "Software"), to deal<br>in the Software without restriction, includ<br>limitation the rights | on f    | o any<br>iles<br>withou | it v     |
| O I Do Not Agree                                                                                                    |         |                         |          |
| Cancel < Bac                                                                                                    | 2       | Next                    | t>       |

The installation is now executed and completed without further confirmation. You can close the setup program when finished:

| 🔀 PHP Manager for IIS                                                     | _      |      | $\times$ |
|---------------------------------------------------------------------------|--------|------|----------|
| Installation Complete                                                     |        |      |          |
| PHP Manager for IIS has been successfully installed.                      |        |      |          |
| Click "Close" to exit.                                                    |        |      |          |
|                                                                           |        |      |          |
|                                                                           |        |      |          |
|                                                                           |        |      |          |
|                                                                           |        |      |          |
| Please use Windows Update to check for any critical updates to the .NET I | Framew | ork. |          |
| Cancel < Back                                                             |        | С    | lose     |

## Next step

If you have completed all steps successfully, you can delete the previously downloaded "PHPManagerForIIS\_V1.5.0.msi" file from your hard disk and continue to the next step "PHP 7.3".

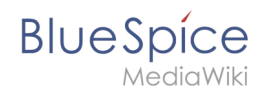

# Upgrade 3.x free to 3.x pro

A quality version of this page, approved on 2 August 2021, was based off this revision.

To upgrade from **BlueSpice free 3.x to BlueSpice pro 3.x** (under Linux), follow these instructions:

- 1. **Create backup:** Make a database dump and save it together with the complete codebase to another storage location.
- 2. **Patch-update BlueSpice free (optional):** Check your current version on the Special: Version page. Compare your version with the current version of BlueSpice free. If you have not installed a relatively current version, apply a patch update.
- 3. **Replace the codebase:** Overwrite the codebase of your current version with the new codebase of BlueSpice pro.
- 4. Start the update:
  - 1. Open a console and switch to he installation directory (the level of LocalSettings.php)
  - 2. Execute: php maintenance/update.php
- 5. **Re-index the search:** 
  - Delete search index: php extensions/BlueSpiceExtendedSearch/maintenance/initbackends. php
  - 2. Create new search index: php extensions/BlueSpiceExtendedSearch/maintenance
    /rebuildIndex.php --quick
  - 3. Run jobs: php maintenance/runJobs.php